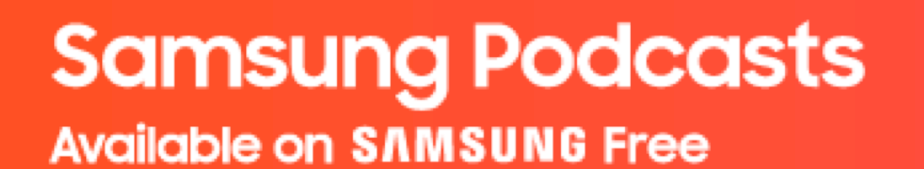

# Samsung Podcasts Partner Portal Publisher Guide

September, 2021 (Ver.1.0)

https://cmsweb.glb.samsungcast.com/

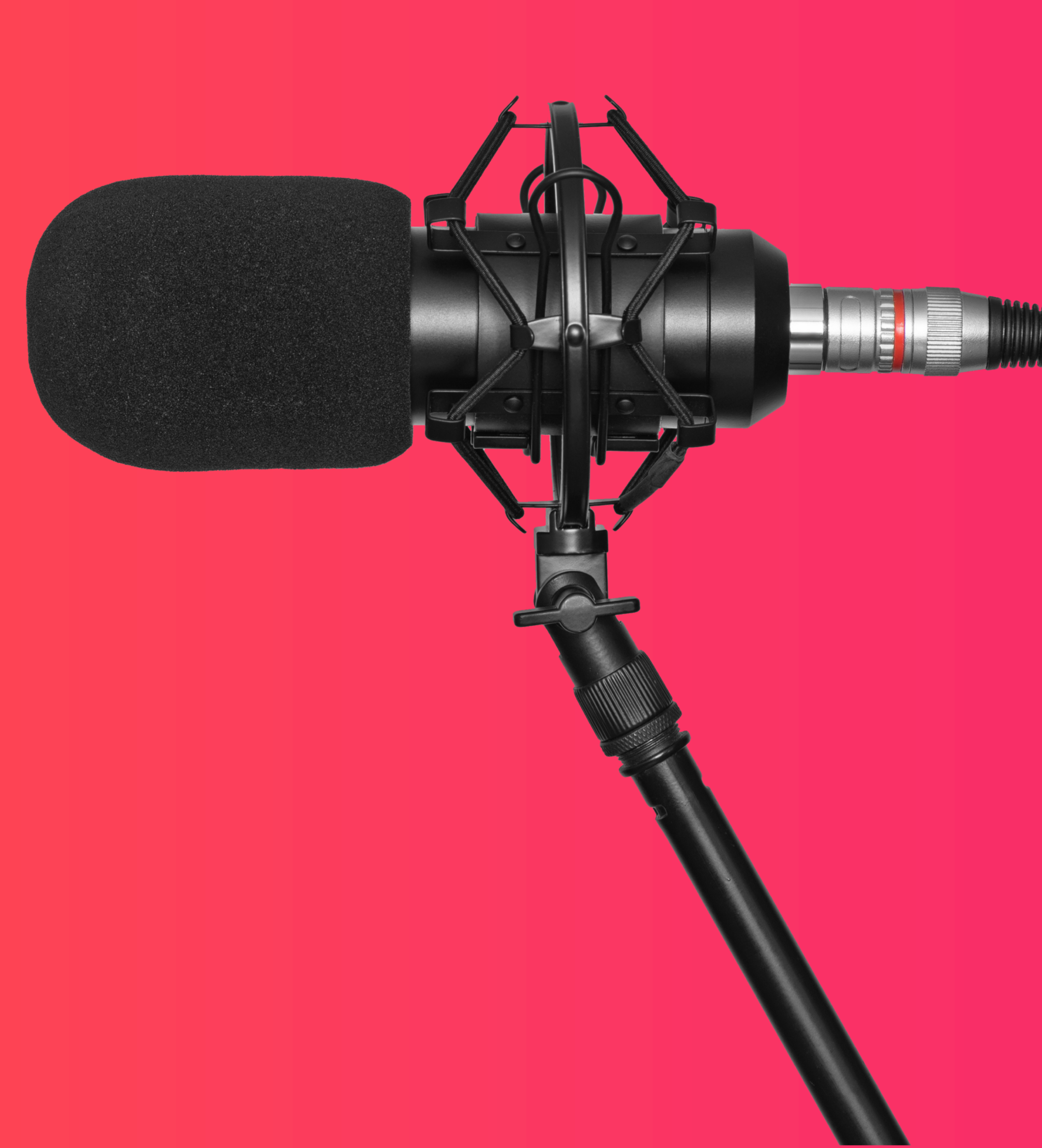

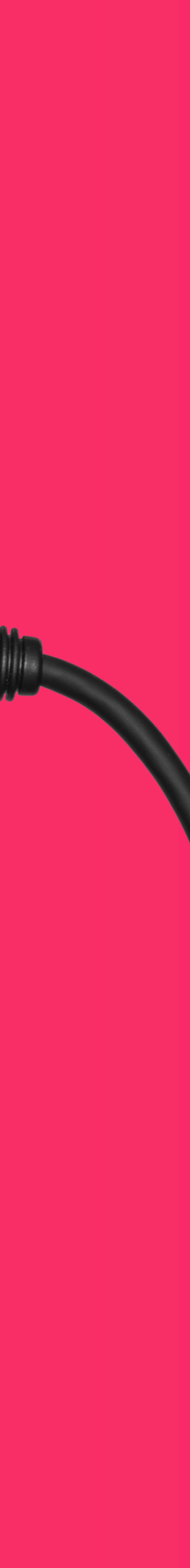

# **Confidentiality Notice**

This document is provided to you solely in your capacity as a partner of Samsung Electronics Co. Ltd. as part of Samsung Podcast initiative. The information contained herein is confidential and subject to the confidentiality restrictions contained in the Non Disclosure Agreement signed by your organization with Samsung. By receiving this document you agree to keep the information confidential and not to use the information for any purpose other than in your capacity as a partner of Samsung Electronics Co. Ltd. This document and the information contained here may be disseminated within your organization only on a need-to-know basis to enable your participation in Samsung Podcast.

#### Samsung Podcasts Available on SAMSUNG Free

# Table of Contents

01. Registration (p. 4) 02. Import Podcast RSS Feed (p. 14) 03. Permission (p. 21) 04. Podcast Status (p. 25) 05. Manage account (p. 34)

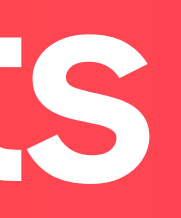

Samsung Podcasts Available on SAMSUNG Free

01. Registration

# 01.1 Sign in to Samsung Account

Tap the **Sign In** button to sign in to Samsung Podcasts Partner Portal.

If you do not have a Samsung account, tap on the **Create one here** link below the **Sign in** button.

https://cmsweb.glb.samsungcast.com/

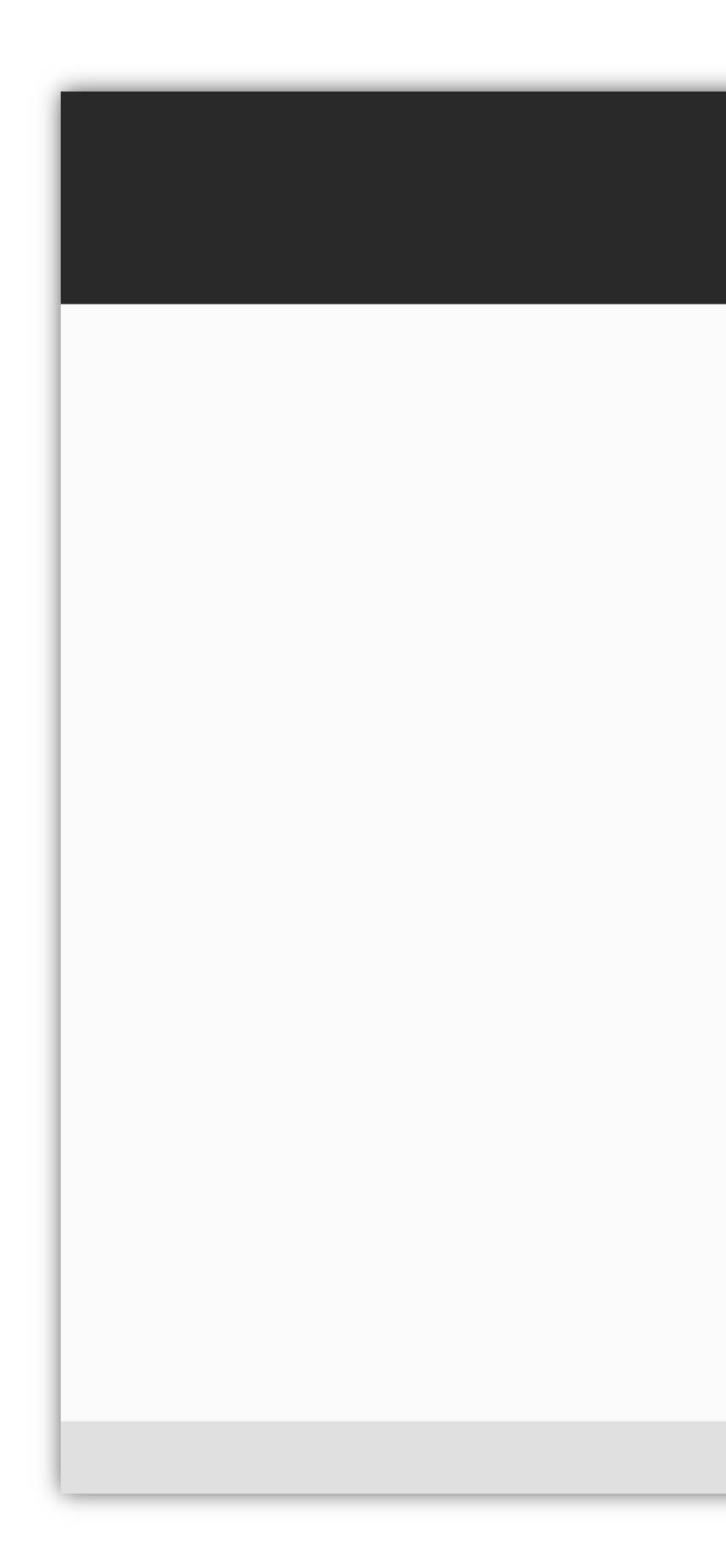

#### Welcome to SAMSUNG Podcasts

#### Welcome!

Thank you for choosing the Samsung Podcast platform. Please take a moment to register with Samsung or sign in if you already have an account.

SIGN IN

Don't have Samsung Account? Create One Here.

Terms of Service Privacy Policy Cookie Policy

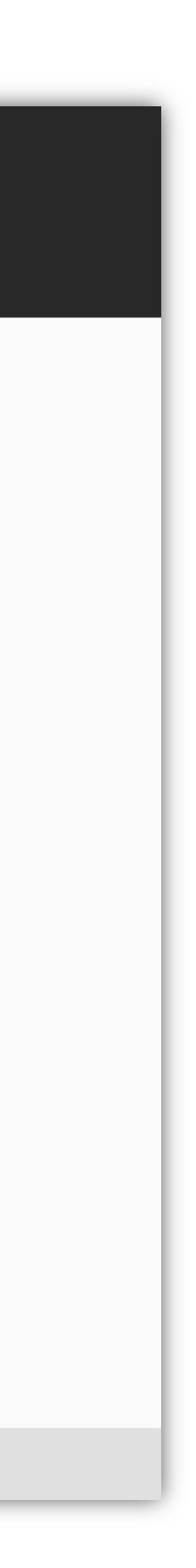

# 01.2.1 Create a Samsung Account

Tap the **Agree** button after reading and agreeing to the Terms and Conditions, Terms of Service and Samsung Privacy Policy.

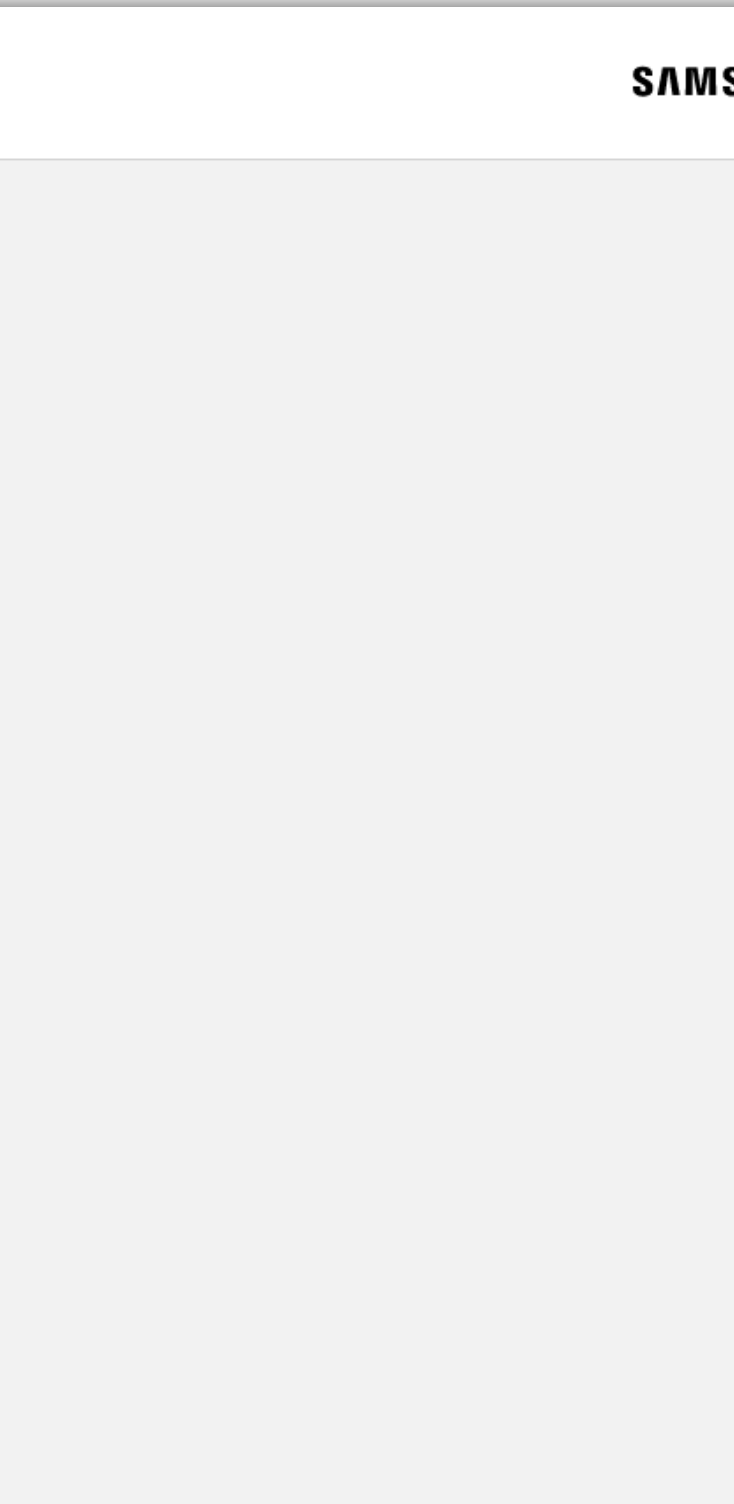

Terms and Conditions Samsung account Privacy Notice Notice Contact us

#### SAMSUNG Account

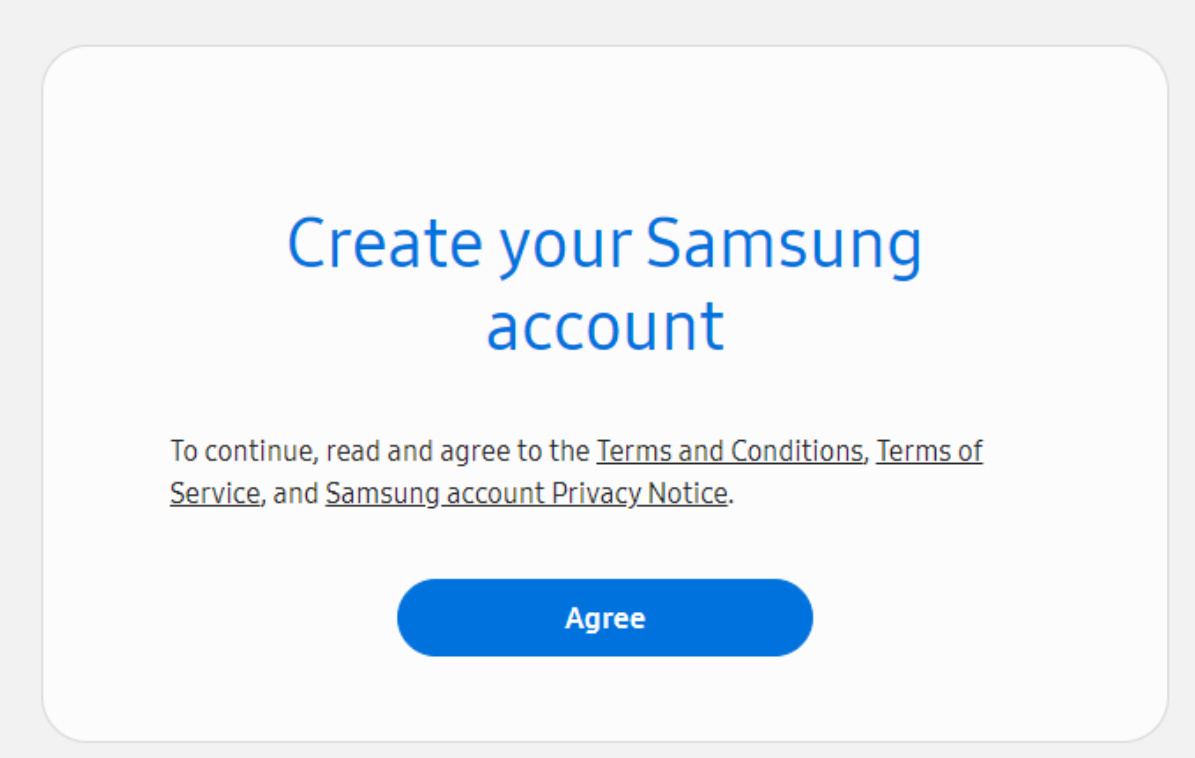

**SAMSUNG Account** Copyright © 1995-2021 Samsung. All Rights Reserved.

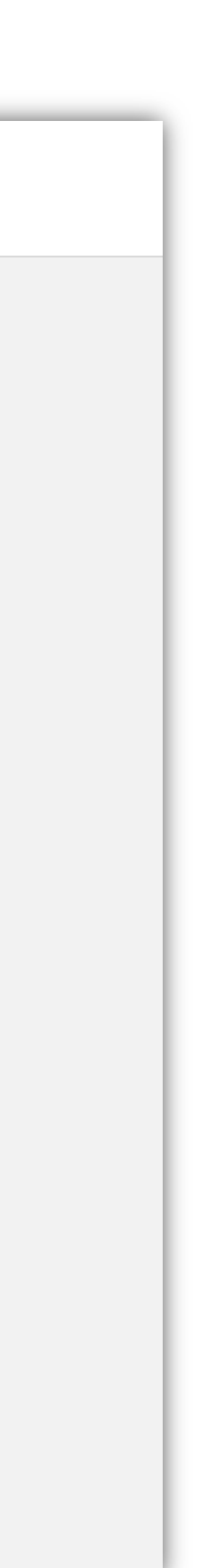

## 01.2.2 Create a Samsung Account

Complete the form to create your Samsung Account.

#### SAMSUNG Account

| Email                                                |                          |       |
|------------------------------------------------------|--------------------------|-------|
| Password                                             |                          |       |
| Confirm pas                                          | sword                    |       |
| First name                                           |                          |       |
| Last name                                            |                          |       |
| Date of birth<br>Month                               | - Day                    | Year  |
| ZIP code                                             |                          |       |
| Check out the                                        | following options:       |       |
| <ul> <li>Get news</li> <li><u>Details</u></li> </ul> | and special offers (opti | onal) |
|                                                      |                          |       |
|                                                      |                          |       |
|                                                      |                          |       |

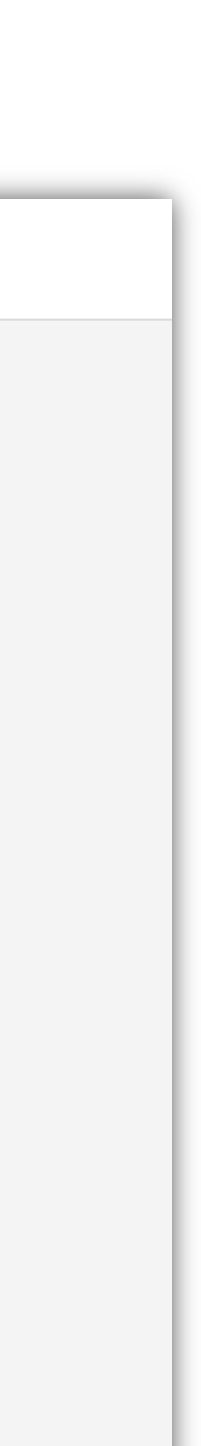

### 01.2.3 (Optional) Two-step Verification

You can set up two-step verification or Skip the step.

| SVWS |
|------|
|      |
|      |
|      |
|      |
|      |
|      |
|      |
|      |
|      |

#### MSUNG Account

| ł           | Protect your data                                                                                                    |  |  |  |  |  |
|-------------|----------------------------------------------------------------------------------------------------|--|--|--|--|--|
| S           | Set up two-step verification to keep all the messages and personal info stored in your Samsung account safe.                                          |  |  |  |  |  |
| V<br>t<br>a | With two-step verification, even if someone knows your password,<br>hey'll still need your phone or a verification code to get in to your<br>account. |  |  |  |  |  |
| (           | On't show again for 7 days                                                                                                    |  |  |  |  |  |
|             | Set up                                                                                                    |  |  |  |  |  |
|             | Not now                                                                                                    |  |  |  |  |  |
|             |                                                                                                    |  |  |  |  |  |

Terms and Conditions Samsung account Privacy Notice Notice Contact us

#### SAMSUNG Account

Copyright © 1995-2021 Samsung. All Rights Reserved.

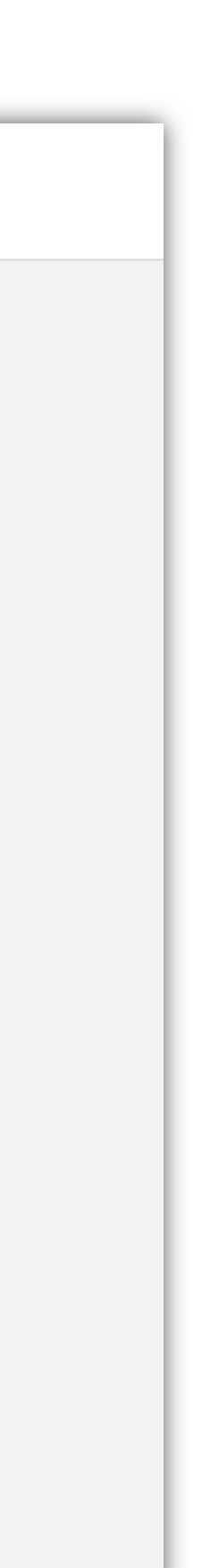

# 01.2.4 Create a Samsung Account with Google Account

Tap the **Sign In** button on the first main screen (Page 5)

You can also create Samsung Account by using **Google Account** 

If you create Samsung Account with Google Account, click "Continue with Google" when you sign in.

| SVWS |
|------|
|      |
|      |
|      |
|      |
|      |
|      |
|      |
|      |
|      |
|      |

#### **ISUNG** Account

|          | account                   |
|----------|---------------------------|
| Email    |                           |
| Password |                           |
| ○ Remen  | nber my ID                |
|          | Sign in                   |
|          | Find ID or Reset password |
|          | Continue with Google      |

Terms and Conditions Samsung account Privacy Notice Notice Contact us

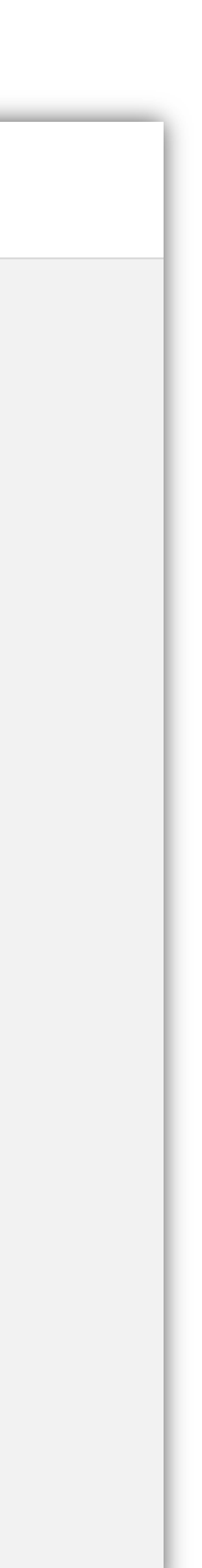

# 01.3 Join an Organization

An "organization" is setup by the Partner Portal account holder to give access to multiple people from the same publishing company.

If you have been invited to join an organization, enter the **Organization Code**, and agree to the Terms of Service, Privacy Policy.

If you are an individual and do not belong to a multi-person publishing company, you must still create an organization for your podcast(s). Tap on the **Create an organization** link

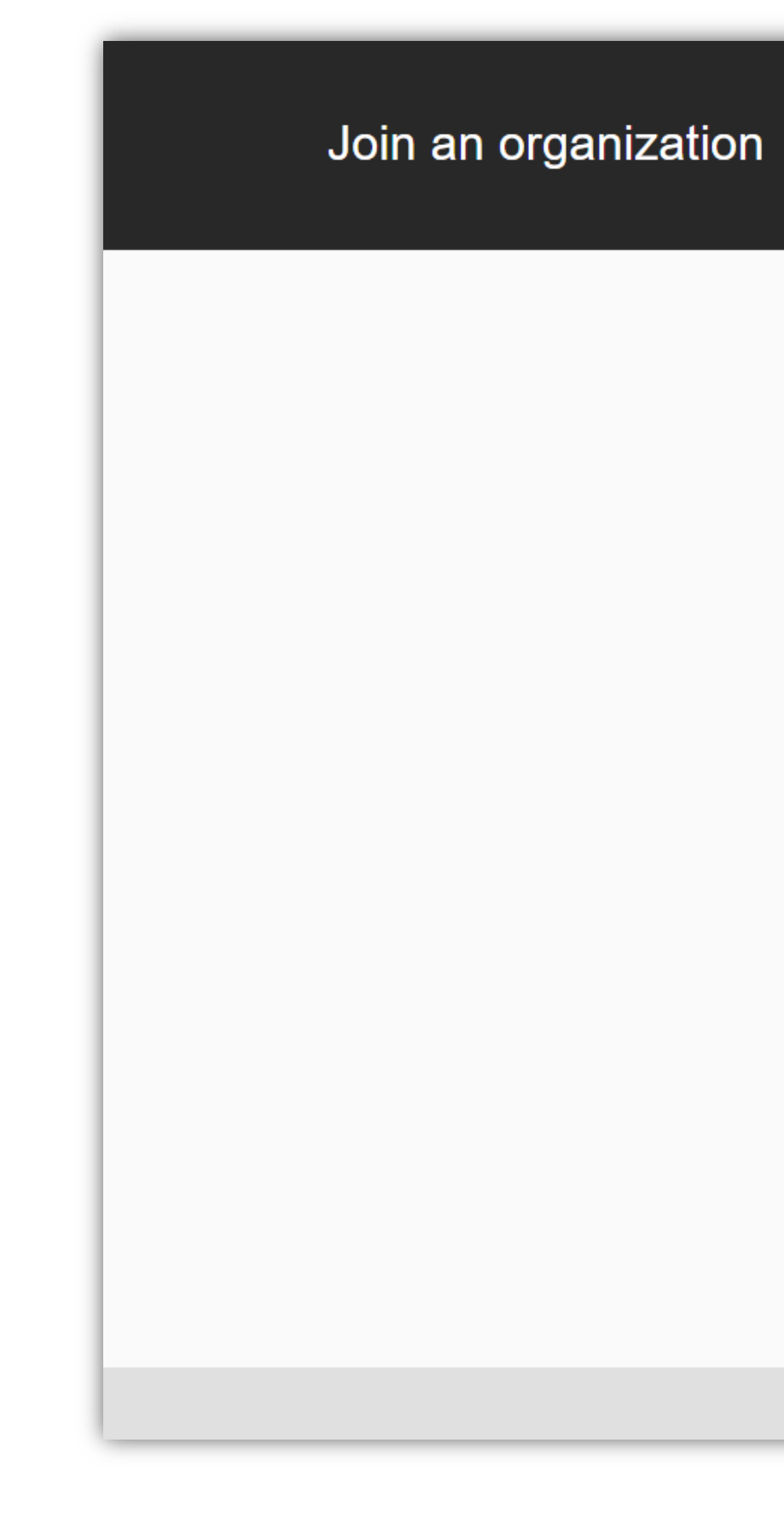

#### SAMSUNG

|                   | Join an organization |  |
|-------------------|----------------------|--|
| Organization Code |                      |  |
|                   |                      |  |
| SUBMIT            |                      |  |
|                   |                      |  |

Don't have an organization? Create one organization.

Terms of Service Privacy Policy Cookie Policy

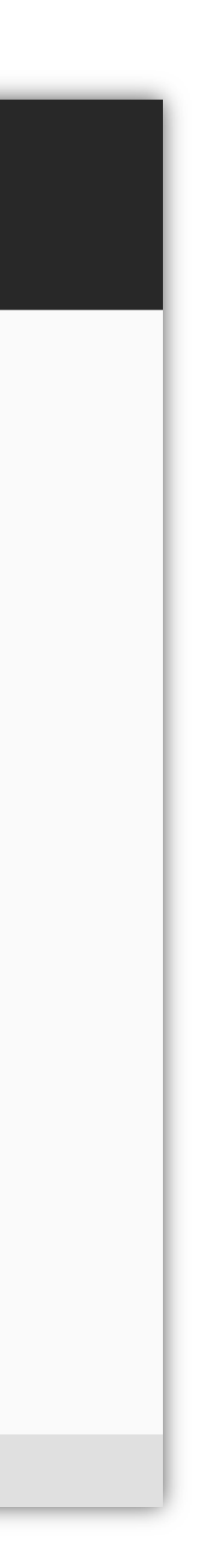

# 01.4 Create an Organization

Complete the form to create your organization, agree to the Terms of Service, Privacy Policy and click the **Continue** button.

Note: The admin email address does not have to be the same as the Samsung account email.

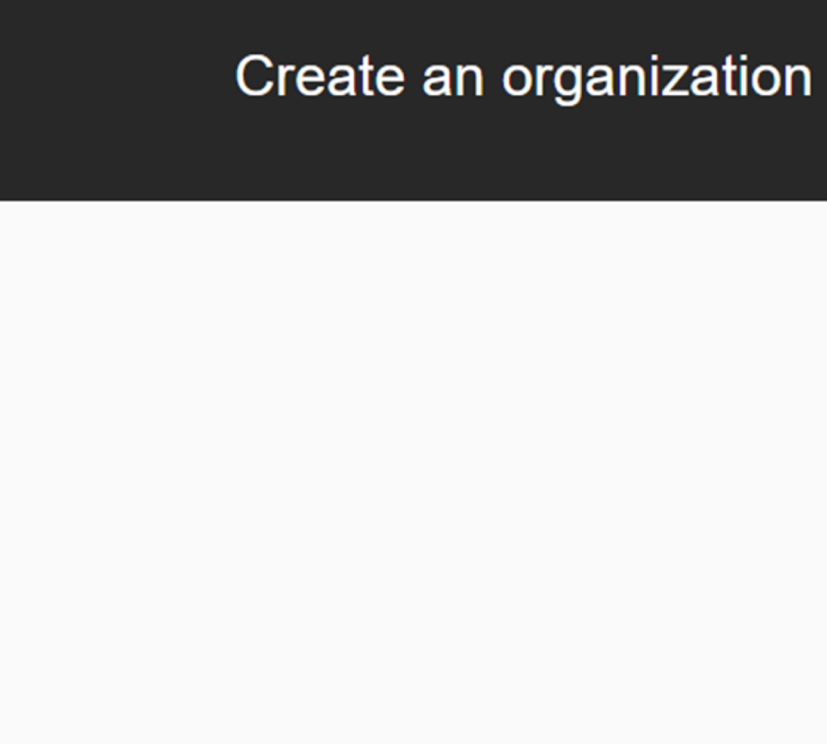

#### SAMSUNG

| Organization Name                                           |  |  |  |  |
|-------------------------------------------------------------|--|--|--|--|
|                                                             |  |  |  |  |
|                                                             |  |  |  |  |
| Country                                                     |  |  |  |  |
| ✓                                                           |  |  |  |  |
| Organization Admin Name                                     |  |  |  |  |
|                                                             |  |  |  |  |
| Admin Email Address                                         |  |  |  |  |
|                                                             |  |  |  |  |
| I agree to the Samsung Terms of Service and Privacy Policy. |  |  |  |  |
| CONTINUE                                                    |  |  |  |  |
|                                                             |  |  |  |  |

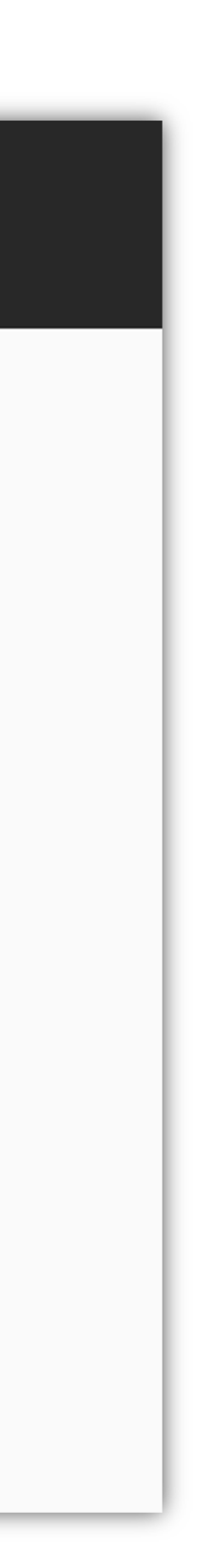

## 01.5 Success

Tap on the **Open Dashboard** button to access your Samsung Podcast Partner Portal account.

Create an organization

#### SAMSUNG

#### Success

Your organization Organization Name has been created. Your Organization ID is ABCD1234

OPEN DASHOBOARD

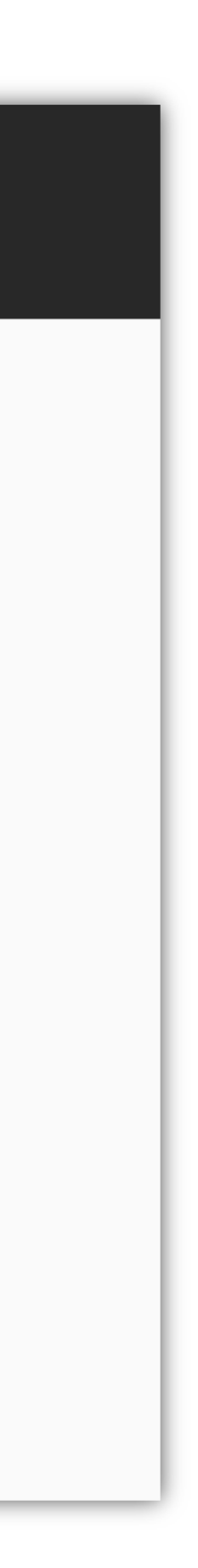

# 01.6 Email

After successfully creating your organization, you will receive a confirmation email with your organization name and ID code.

Both admins and invited members will receive the same confirmation email.

#### Join your Samsung Podcast Organization

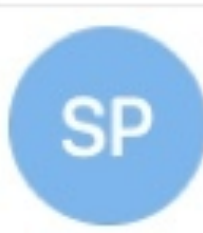

Wednesday, January 13, 2021 at 12:10 PM To: Julie Zhu

Hi Julie Zhu,

Demo Spoddev invites you to join your Organization XYZ, Code ABCD1234.

Join Organization

Best, Samsung Podcast Team

#### Samsung Podcast Team <no-reply@xpoddfw.com>

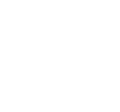

Samsung Podcasts Available on SAMSUNG Free

# 02. Import Podcast RSS Feed

### 02.1 Podcast

To import a new podcast RSS feed tap on the **Add Podcast** button.

If you would like to import multiple podcast feeds at one time, you can upload a CSV spreadsheet containing the RSS feeds of your podcasts.

Simply download the CSV template by clicking the **Download the CSV template** link.

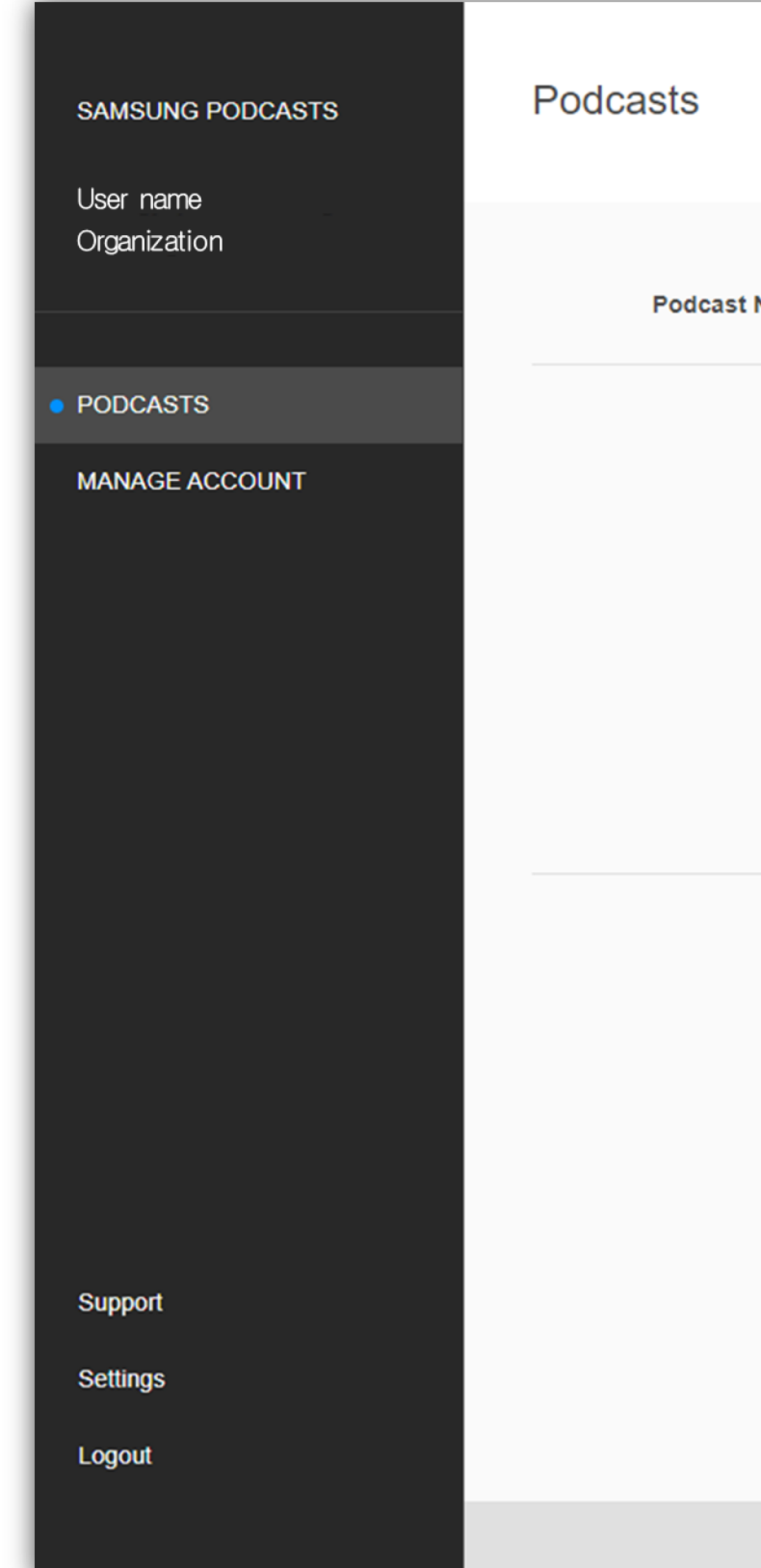

| ADD PODCA | ST       |            |                                       |                            | Search |
|-----------|----------|------------|---------------------------------------|----------------------------|--------|
|           |          |            |                                       |                            |        |
|           |          |            |                                       |                            |        |
| Name 🔺    | Status ≑ | Category ≑ | Last Updated 🗢                        | Podcast Country            | Filter |
|           |          |            |                                       |                            |        |
|           |          |            | Import Pode                           | asts                       |        |
|           |          | Connec     | ct an RSS feed to add an individual F | Podcast or import multiple |        |
|           |          | Po         | dcasts by uploading a CSV. Downlo     | ad the CSV template        |        |
|           |          |            | ADD PODCAST                           |                            |        |
|           |          |            |                                       |                            |        |
|           |          |            | < >                                   |                            |        |
|           |          |            | 0 results 20 results per              | page 👻                     |        |
|           |          |            |                                       |                            |        |
|           |          |            |                                       |                            |        |
|           |          |            |                                       |                            |        |
|           |          |            |                                       |                            |        |
|           |          |            |                                       |                            |        |
|           |          |            |                                       |                            |        |
|           |          |            |                                       |                            |        |
|           |          |            | Terms of Service Privacy Policy       | y Cookie Policy            |        |

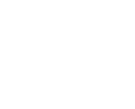

•

# 02.2.1 Submit RSS Feed

Enter your **RSS Feed URL** 

Tap on the Validate Podcast And Create Podcast button to submit your podcast RSS feed.

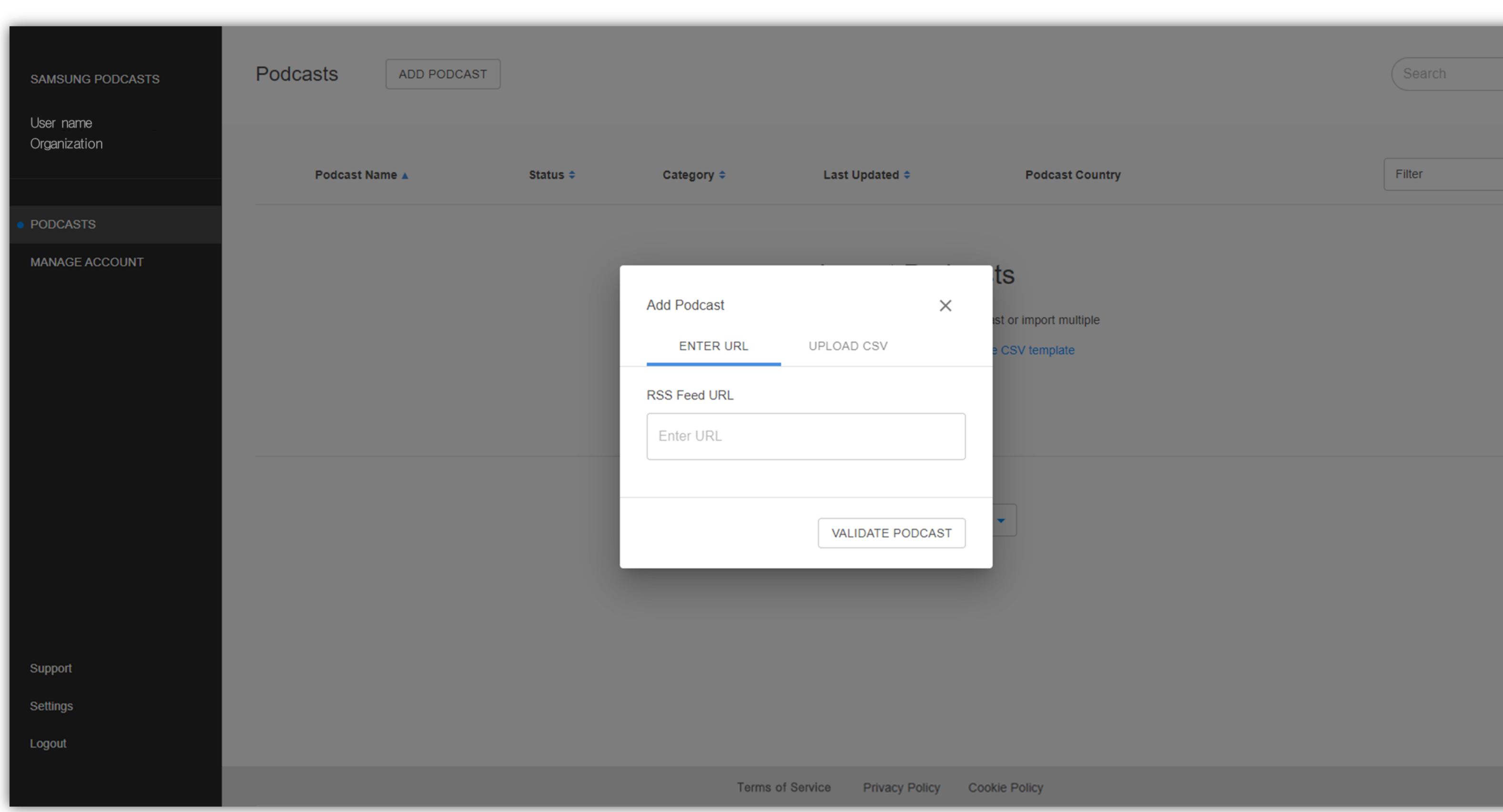

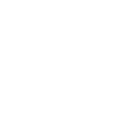

| • |  |  |
|---|--|--|
|   |  |  |
|   |  |  |
|   |  |  |
|   |  |  |
|   |  |  |
|   |  |  |
|   |  |  |
|   |  |  |
|   |  |  |
|   |  |  |
|   |  |  |
|   |  |  |
|   |  |  |

### 02.2.2 **RSS Feed** Submitted

When the processing animation completes you will have successfully submitted your podcast RSS feed.

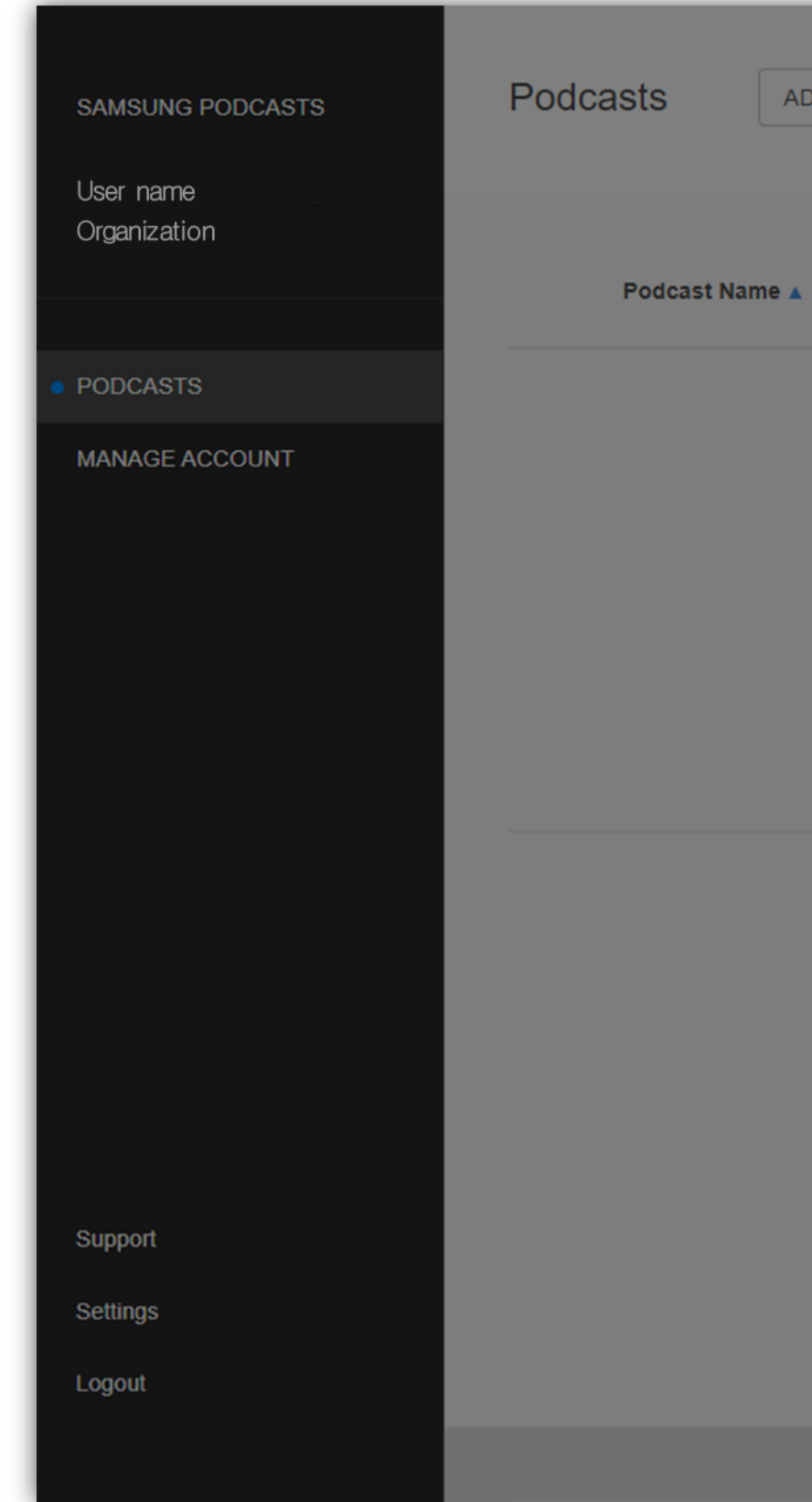

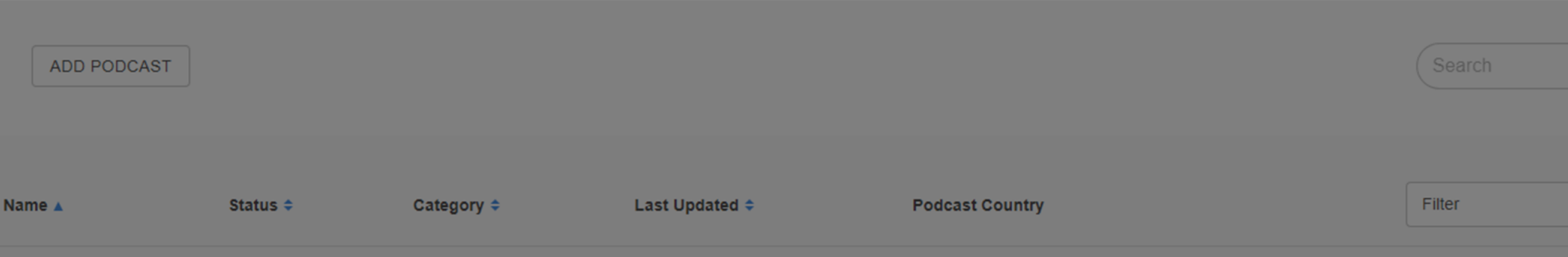

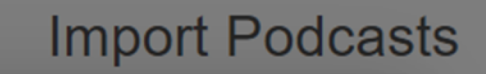

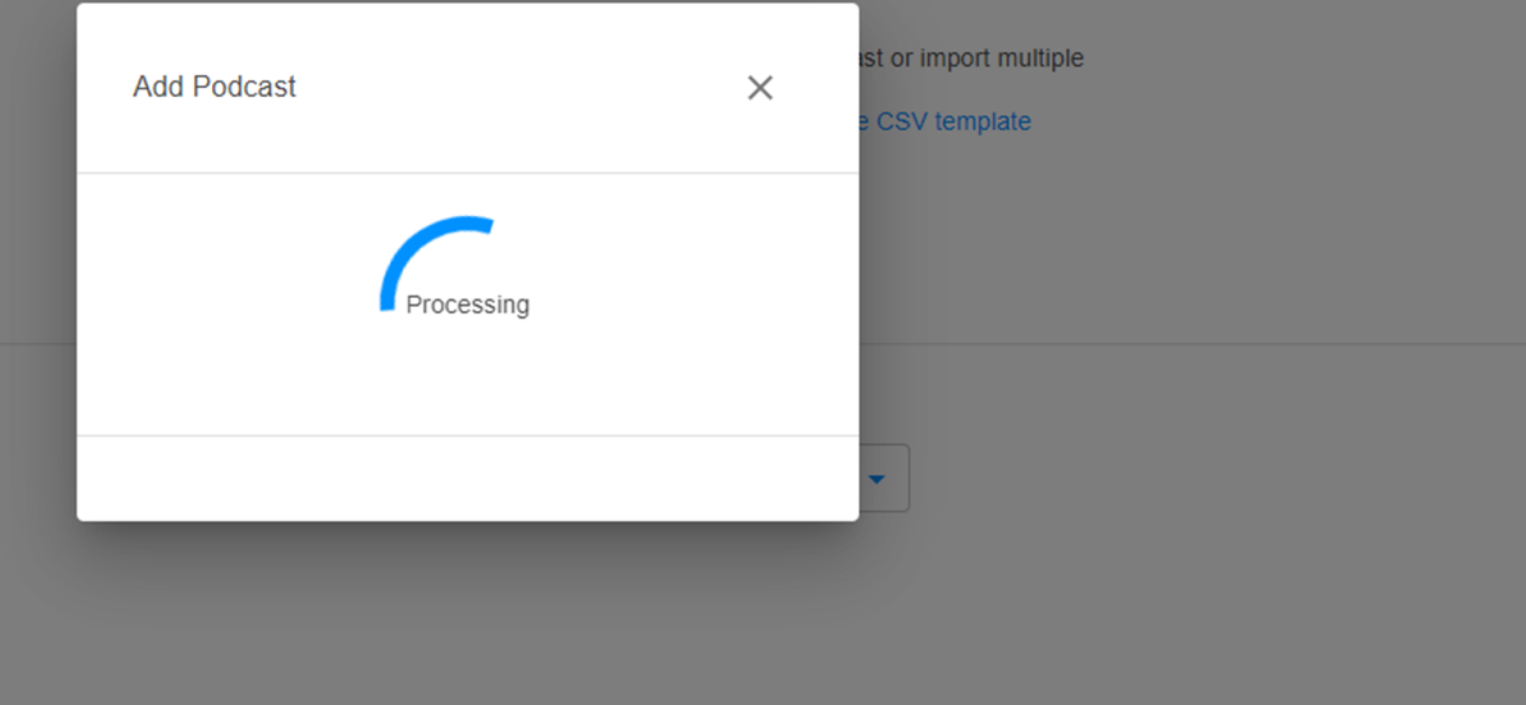

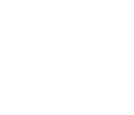

| - |  |
|---|--|
|   |  |
|   |  |
|   |  |
|   |  |
|   |  |
|   |  |
|   |  |
|   |  |
|   |  |
|   |  |
|   |  |
|   |  |
|   |  |
|   |  |
|   |  |
|   |  |
|   |  |
|   |  |
|   |  |
|   |  |
|   |  |
|   |  |
|   |  |
|   |  |

# 02.3.1 Upload CSV File

Tap on the **Upload** button, and select your CSV file from the browser window.

Tap on the **Next** button to upload your CSV file.

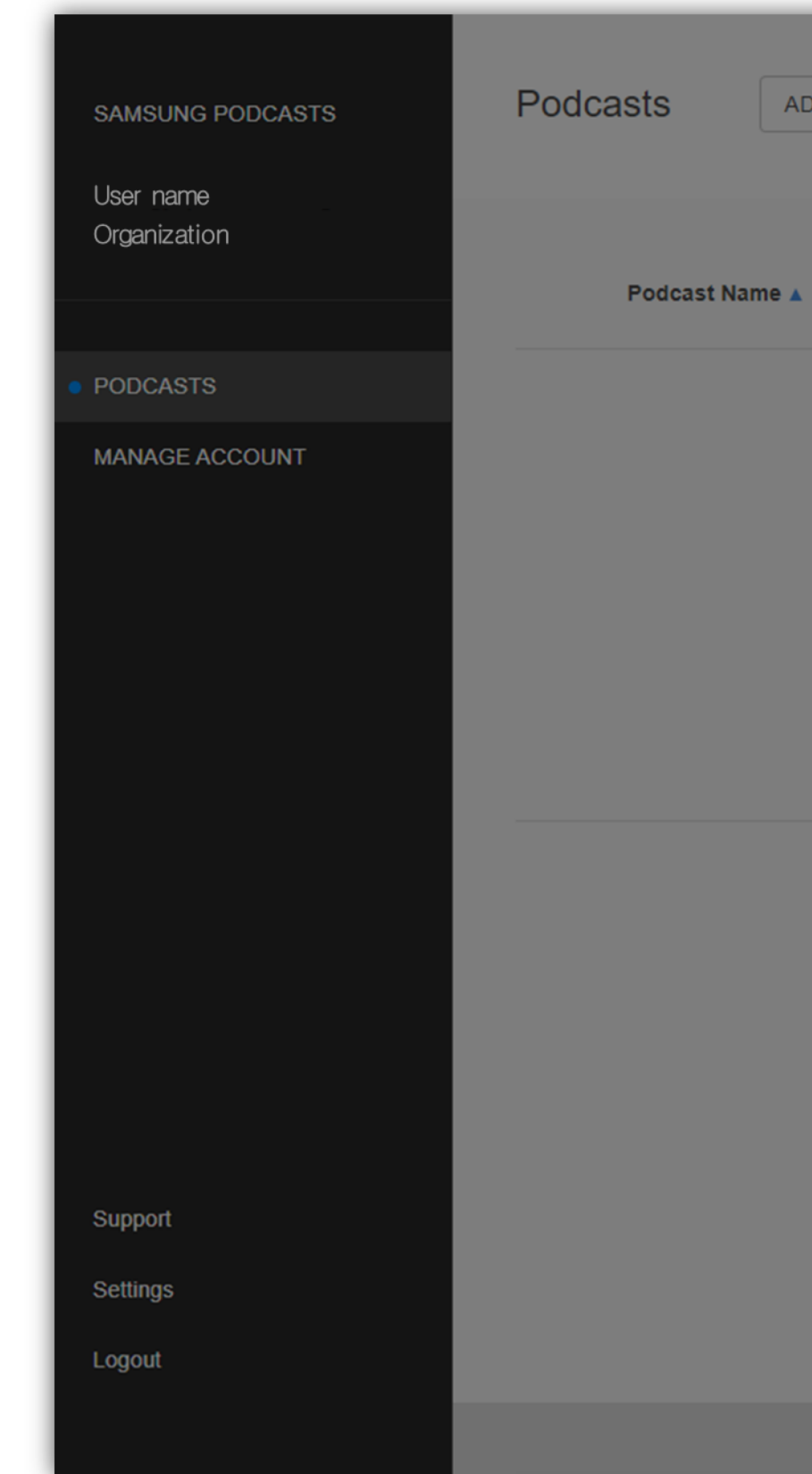

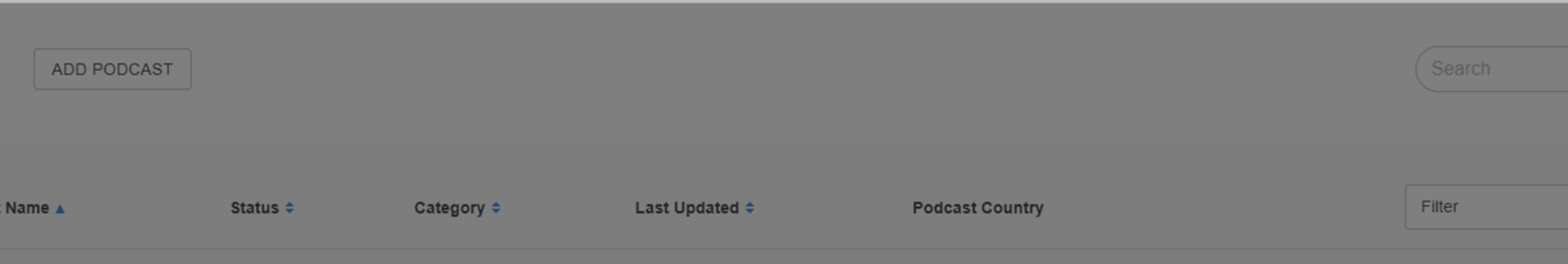

|                           | Import F   | Podcas   | sts                    |
|---------------------------|------------|----------|------------------------|
| Add Podcast               |            | $\times$ | ist or import multiple |
| ENTER URL                 | UPLOAD CSV |          | e CSV template         |
| CSV File                  |            |          |                        |
| Download the CSV template | UPLOA      | DCSV     |                        |
|                           |            |          |                        |
|                           |            |          |                        |
|                           |            |          |                        |

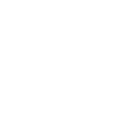

|   | l |
|---|---|
|   | l |
|   | l |
| • | l |
|   | l |
|   | l |
|   | l |
|   | l |
|   | l |
|   | l |
|   | l |
|   | l |
|   | l |
|   | l |
|   | l |
|   |   |
|   |   |
|   |   |

## 02.3.2 **CSV File** Uploaded

When your uploaded CSV file has been processed, a confirmation will be sent to your admin account email.

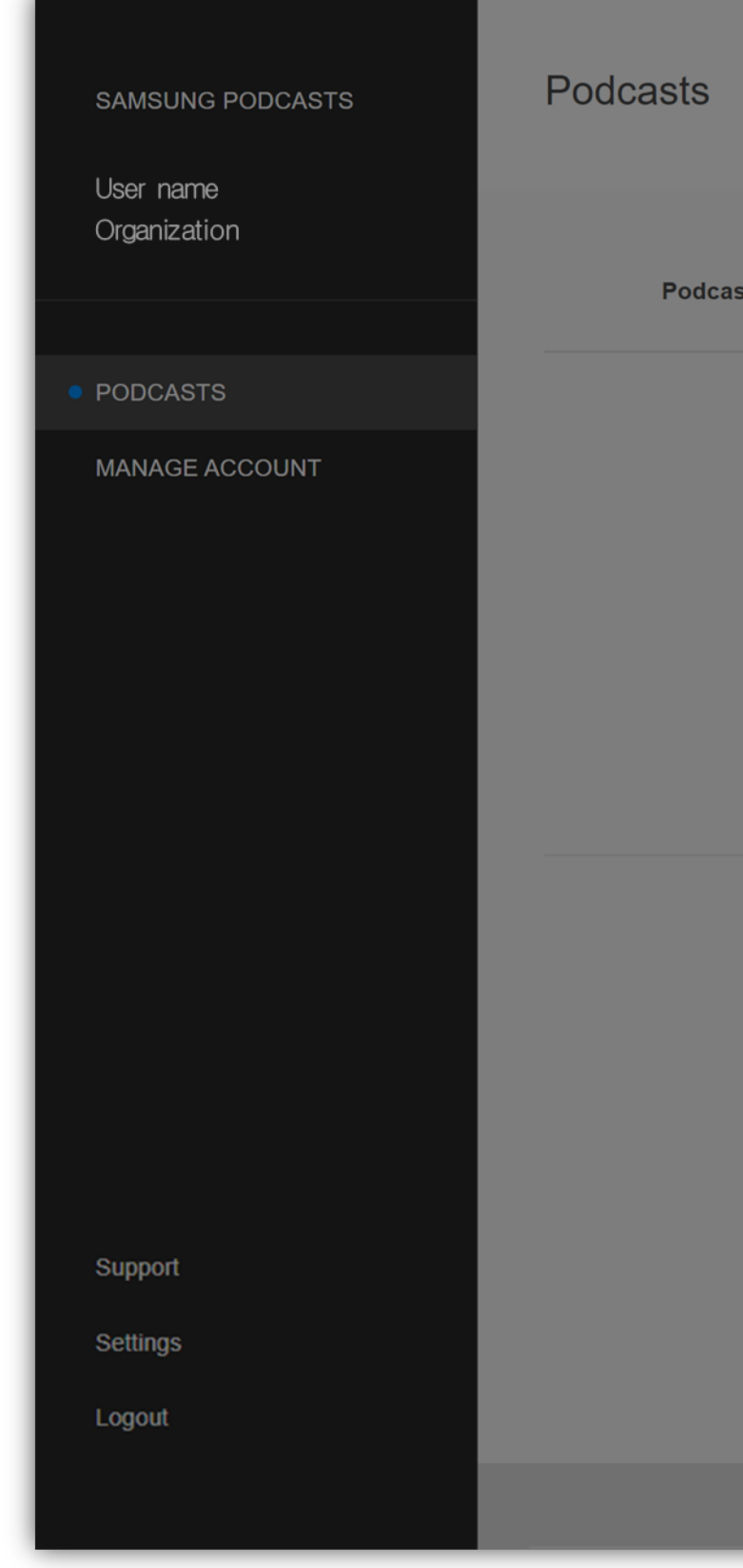

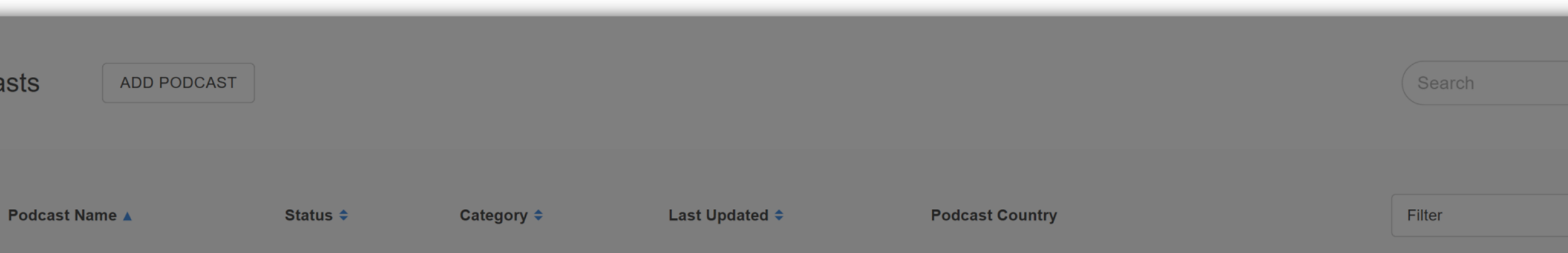

| Add Podcast x   St or import multiple   CSV template     Your CSV file is processing.   We'll email you when your Podcasts are ready to see.     CLOSE     CLOSE | Add Podcast                                                                      | × ist c | · import multiple |  |
|----------------------------------------------------------------------------------------------------|----------------------------------------------------------------------------------|---------|-------------------|--|
| Your CSV file is processing.<br>We'll email you when your Podcasts are ready to<br>see.<br>CLOSE                                                                 |                                                                                  |         |                   |  |
| CLOSE                                                                                                    | Your CSV file is processing.<br>We'll email you when your Podcasts are r<br>see. | eady to | V template        |  |
|                                                                                                    |                                                                                  | CLOSE   |                   |  |

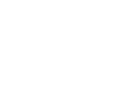

-

### 02.4 Podcast

Your submitted podcast RSS feeds will appear on the Podcasts page, displaying their current publish status.

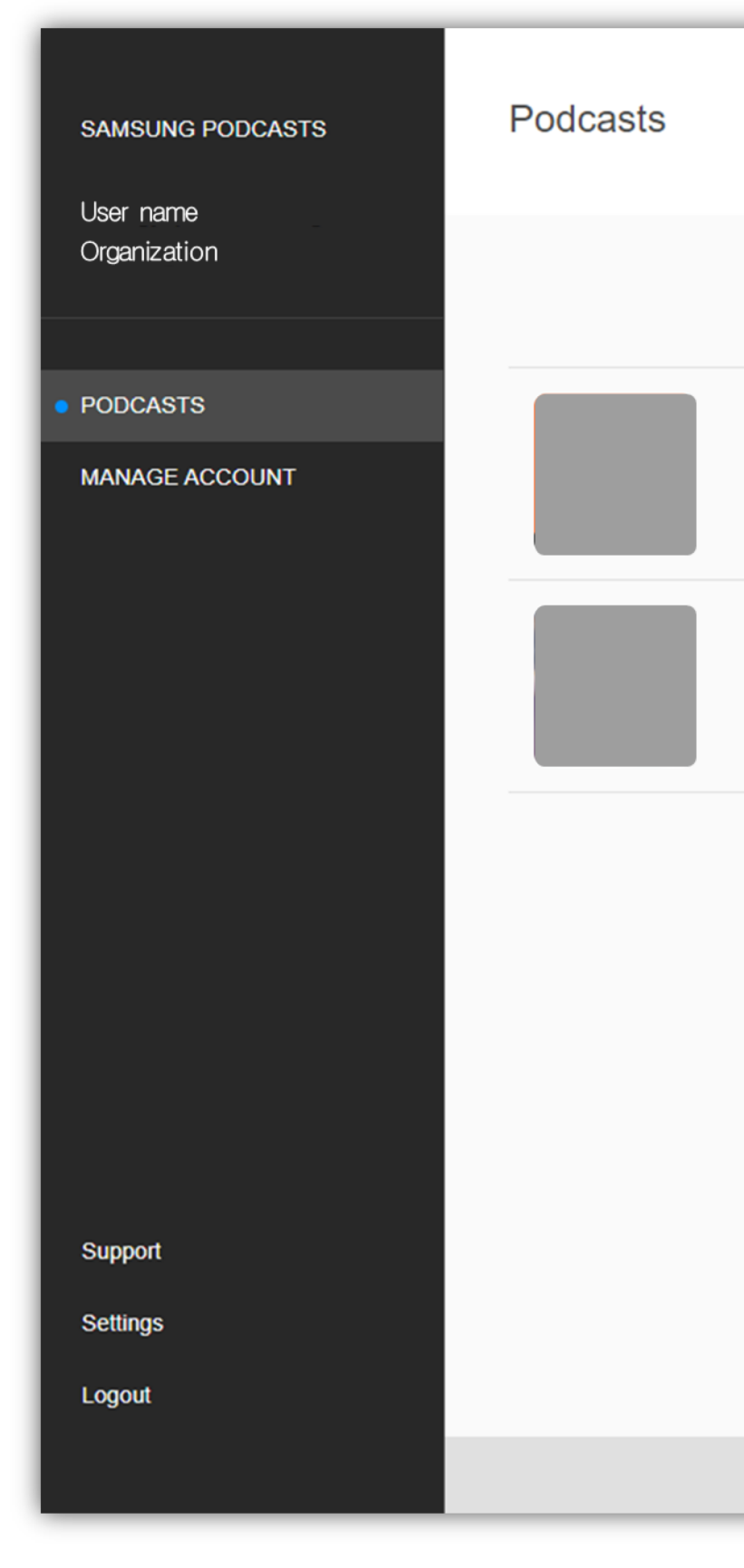

| ADD PODCAST    |          |                  |                   |                 | Search |      |
|----------------|----------|------------------|-------------------|-----------------|--------|------|
| Podcast Name 🔺 | Status 🗢 | Category ≑       | Last Updated ≑    | Podcast Country | Filter |      |
| Podcast name   | Public   |                  | a minute ago      | All             |        | EDIT |
| Podcast name   | • Public |                  | a few seconds ago | All             |        | EDIT |
|                |          | 2 results 20 res | sults per page 🗸  |                 |        |      |
|                |          |                  |                   |                 |        |      |
|                |          |                  |                   |                 |        |      |
|                |          |                  |                   |                 |        |      |

|   | • |  |
|---|---|--|
| Г | : |  |
| Г | : |  |
|   |   |  |

Samsung Podcasts Available on SAMSUNG Free

# 03. Permission

# 03.1 **Request permission**

In order to make a podcast public, you need to apply for permission first. At least one podcast must be registered to apply for permission.

You can apply for permission with 'Request permission' button on Manage account > Org Info menu.

If it's approved by Samsung Admin, the button is no longer displayed.

Note: If pre-approved, the process is omitted.

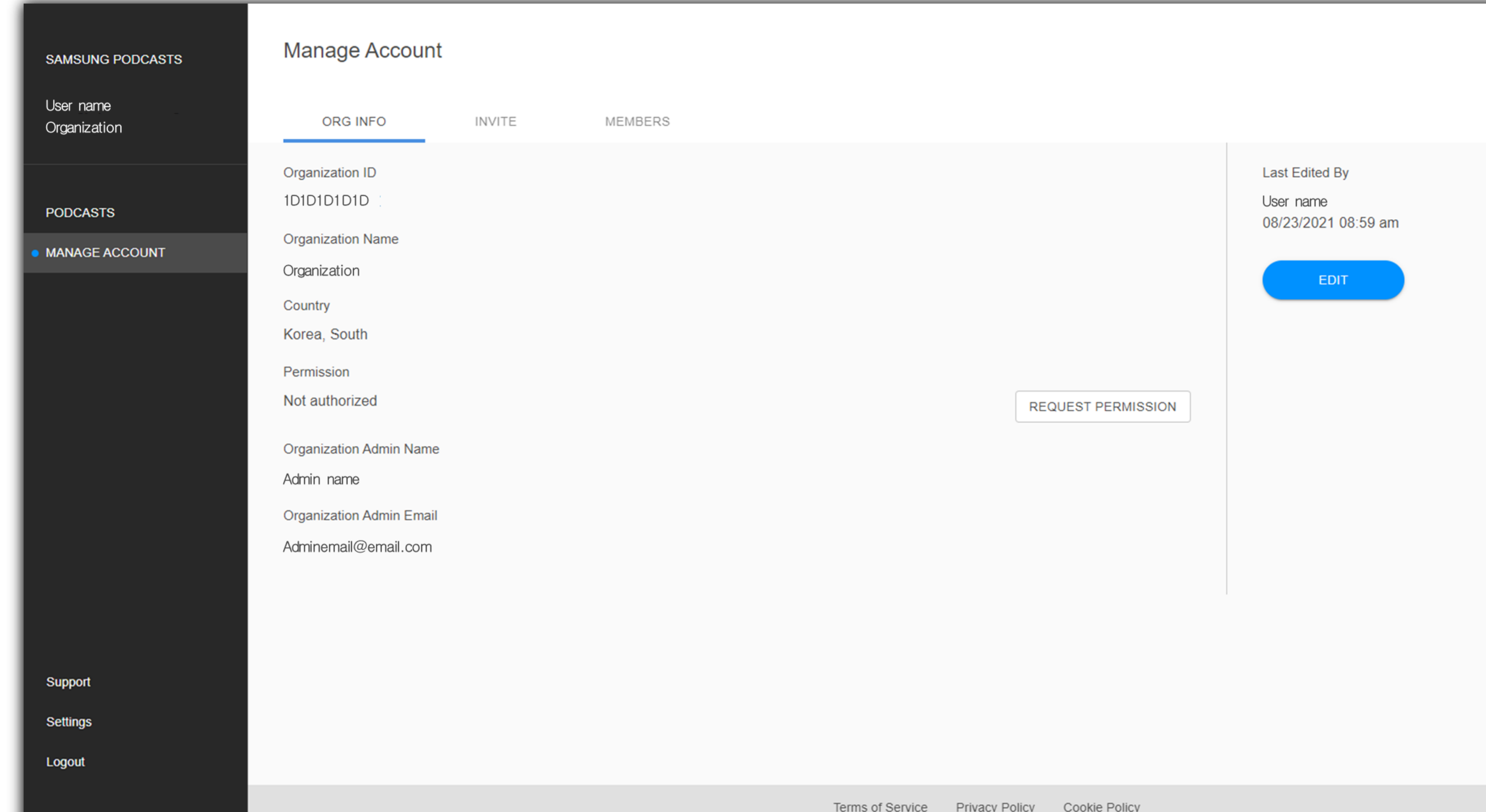

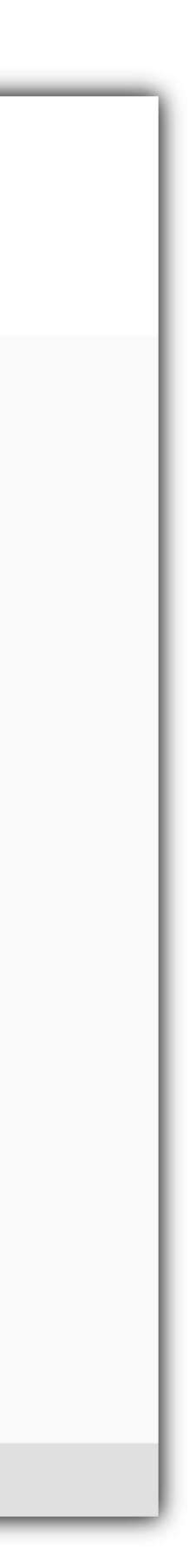

# 03.2 Podcast status during Request permission

Before you get permission, the status of all podcasts is Suspended.

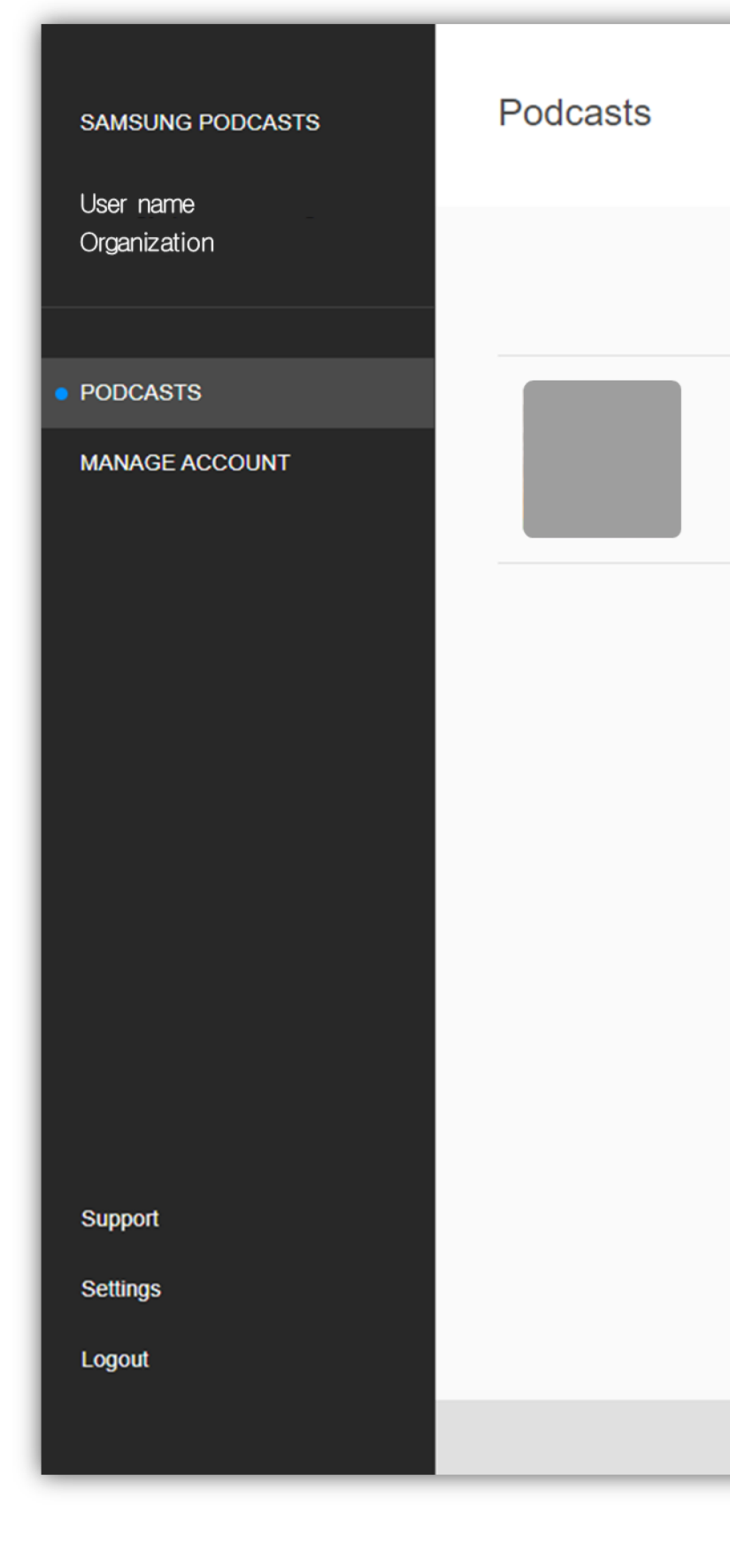

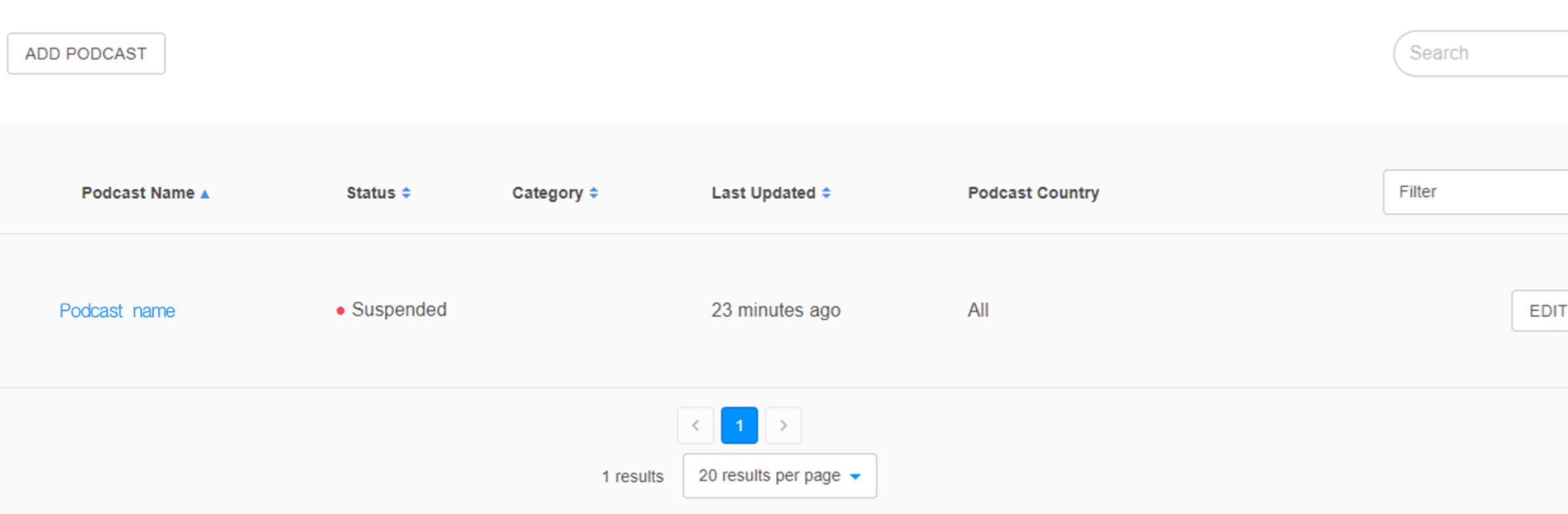

#### Permission application must be completed to publish podcasts. You can apply in the 'Manage account' menu.

|   | • |  |  |
|---|---|--|--|
| Т | : |  |  |
|   |   |  |  |
|   |   |  |  |
|   |   |  |  |
|   |   |  |  |

l.

# 03.3 **Reject for Request** permission

If Request permission is rejected, you can check the reason by pressing the Detail button. And you will receive an email with a reason for rejection.

You can apply for permission again with the Retry button.

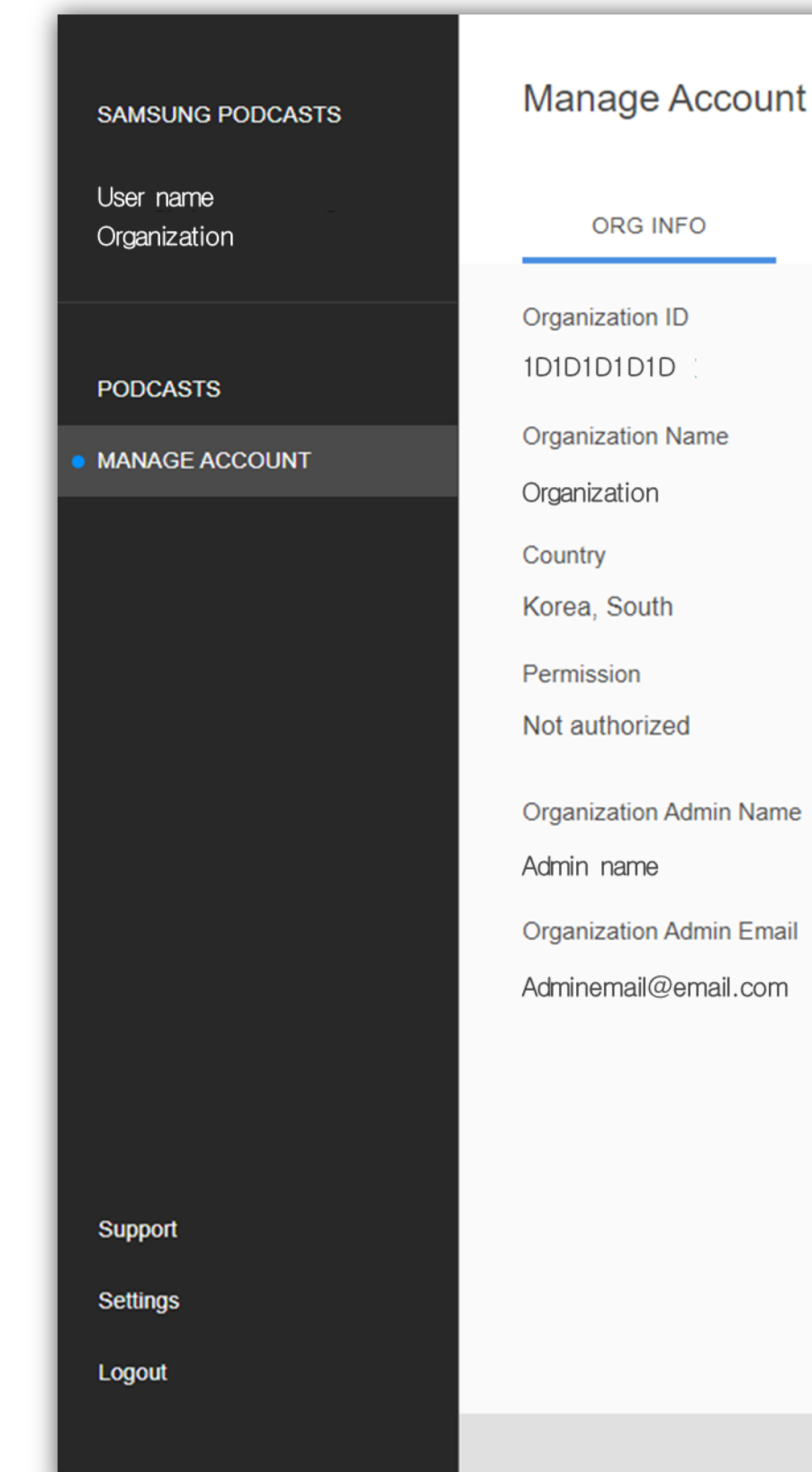

|              | INVITE | MEMBERS |                  |                |               |                                                                                                    |
|--------------|--------|---------|------------------|----------------|---------------|----------------------------------------------------------------------------------------------------|
|              |        |         |                  |                |               | Last Edited By<br>User name<br>08/23/2021 08:59 am                                                                                                    |
|              |        |         |                  |                |               | Reason for refusal                                                                                                    |
|              |        |         |                  | RET            | RY DETAIL     | Category<br>_category_                                                                                                    |
| Name         |        |         |                  |                |               | Comment                                                                                                    |
| Email<br>com |        |         |                  |                |               | Lorem ipsum dolor sit amet, consectetur adipisicing elit, se<br>do eiusmod tempor incididunt ut labore et dolore magna<br>aliqua. Ut enim ad minim veniam, quis nostrud exercitatio<br>ullamco laboris nisi ut aliquip ex ea commodo consequat.<br>aute irure dolor in reprehenderit in voluptate velit esse cill<br>dolore eu fugiat nulla pariatur. Excepteur sint occaecat<br>cupidatat non proident, sunt in culpa qui officia deserunt<br>mollit anim id est laborum. |
|              |        |         |                  |                |               | Lorem ipsum dolor sit amet, consectetur adipisicing elit, se<br>do eiusmod tempor incididunt ut labore et dolore magna<br>aliqua. Ut enim ad minim veniam, quis nostrud exercitatio<br>ullamco laboris nisi ut aliquip ex ea commodo consequat.<br>aute irure dolor in reprehenderit in voluptate velit esse cill<br>dolore eu fugiat nulla pariatur. Excepteur sint occaecat                                                                                              |
|              |        |         | Terms of Service | Privacy Policy | Cookie Policy | ОК                                                                                                    |

ng elit, sed magna ercitation sequat. Duis esse cillum ecat

 $\times$ 

ig elit, sed magna ercitation sequat. Duis esse cillum ecat

Samsung Podcasts Available on SAMSUNG Free

# 04. Podcast Status

# 4.1 Podcast Status

Different status for imported content

Processing

Podcast is processing and not yet available

Public

Podcast is visible in Samsung Free app

Hidden

Podcast will not appear in Samsung Free app

Broken Feed

Publisher needs to check their RSS feed, and podcast is hidden until fixed

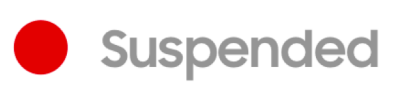

Podcast contains inappropriate content, and podcast has been suspended by Samsung Admin

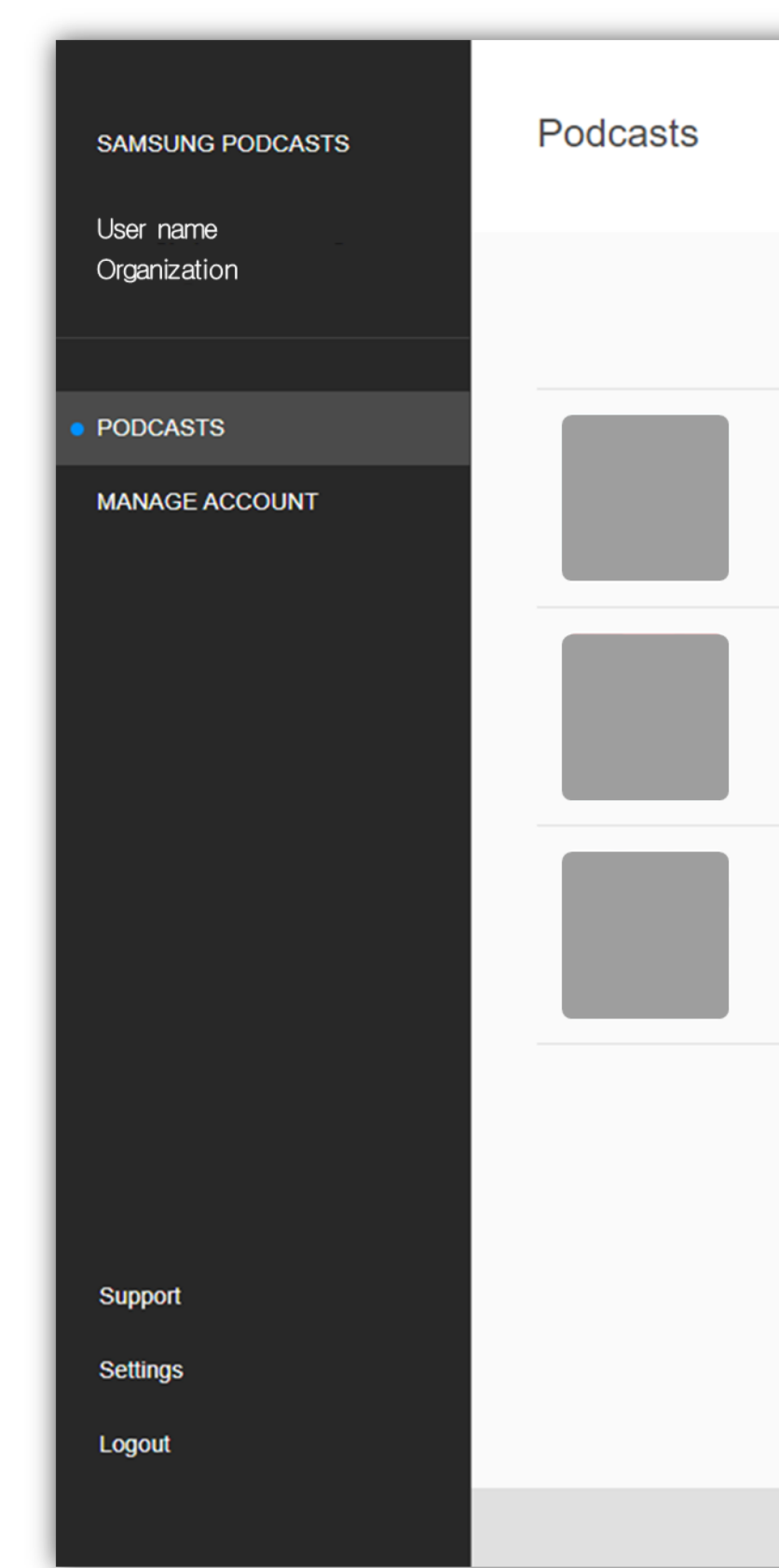

| ADD PODCAST    |                               |                              |                 | Search |
|----------------|-------------------------------|------------------------------|-----------------|--------|
| Podcast Name 🔺 | Status 🗢 Category 🗢           | Last Updated 🗢               | Podcast Country | Filter |
| Podcast name   | • Public                      | 5 minutes ago                | All             | EDI    |
| Podcast name   | • Hidden                      | 8 minutes ago                | All             | EDI    |
| Podcast name   | <ul> <li>Suspended</li> </ul> | an hour ago                  | All             | EDIT   |
|                | 3 results                     | 20 results per page          |                 |        |
|                | Terms of Service              | Privacy Policy Cookie Policy |                 |        |

|   | • |  |
|---|---|--|
| Т | : |  |
| Т | : |  |
| Т | : |  |
|   |   |  |
|   |   |  |
|   |   |  |

### 4.2 Processing

Processing

While your podcast RSS feed is being ingested, the status will show **Processing**.

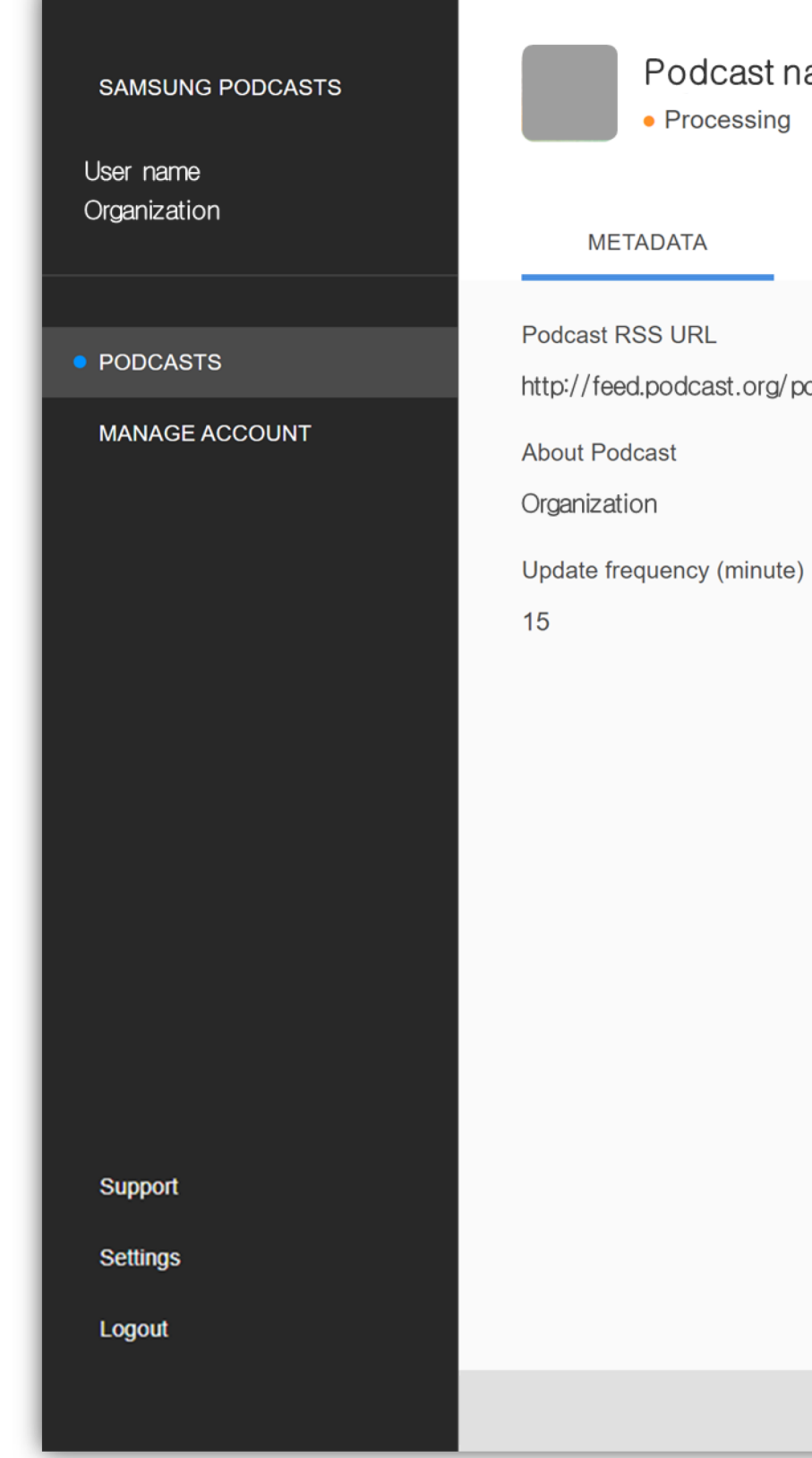

#### Podcast name

#### Back to Podca

EPISODES

last indexed: September 9th, 2021, 7 am

http://feed.podcast.org/podcastname

Podcast Visibility Public Visible in all Samsung Podcast Apps

Last Edited By

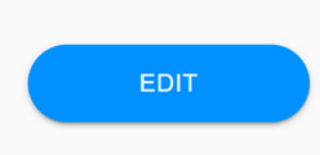

Terms of Service Privacy Policy Cookie Policy

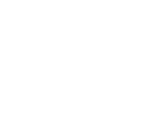

| casts List |  |
|------------|--|
|            |  |
|            |  |
|            |  |
|            |  |

## 4.3 Public

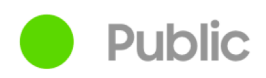

After your podcast RSS feed has successfully been submitted, the status will automatically update to Public.

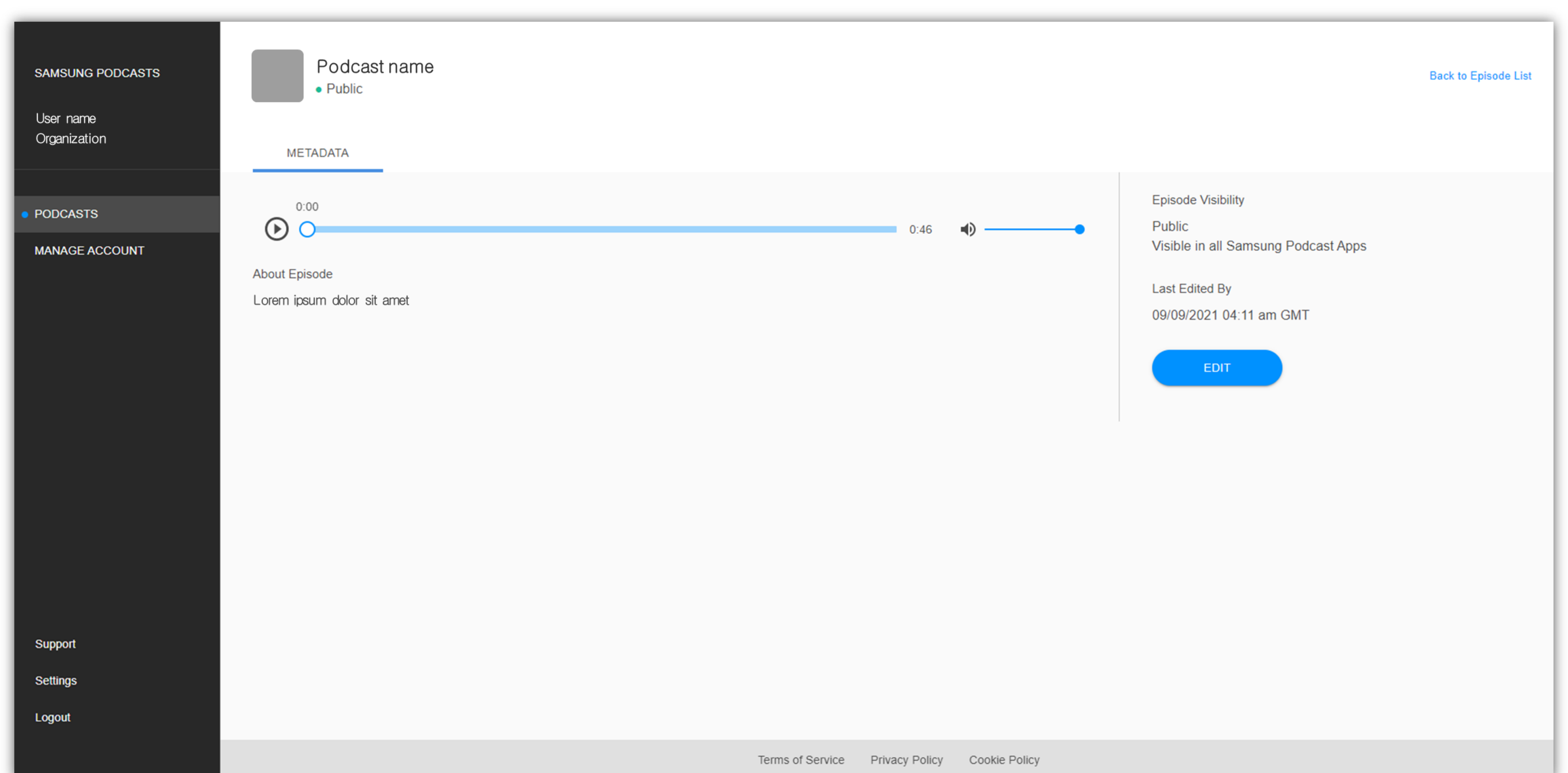

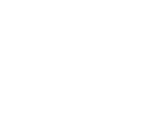

## 4.4 Hidden

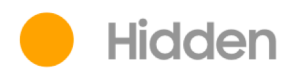

If you would like to "hide" your podcast from appearing in the Samsung Free app, click the **Hidden** radial button and save by clicking **Save Change**.

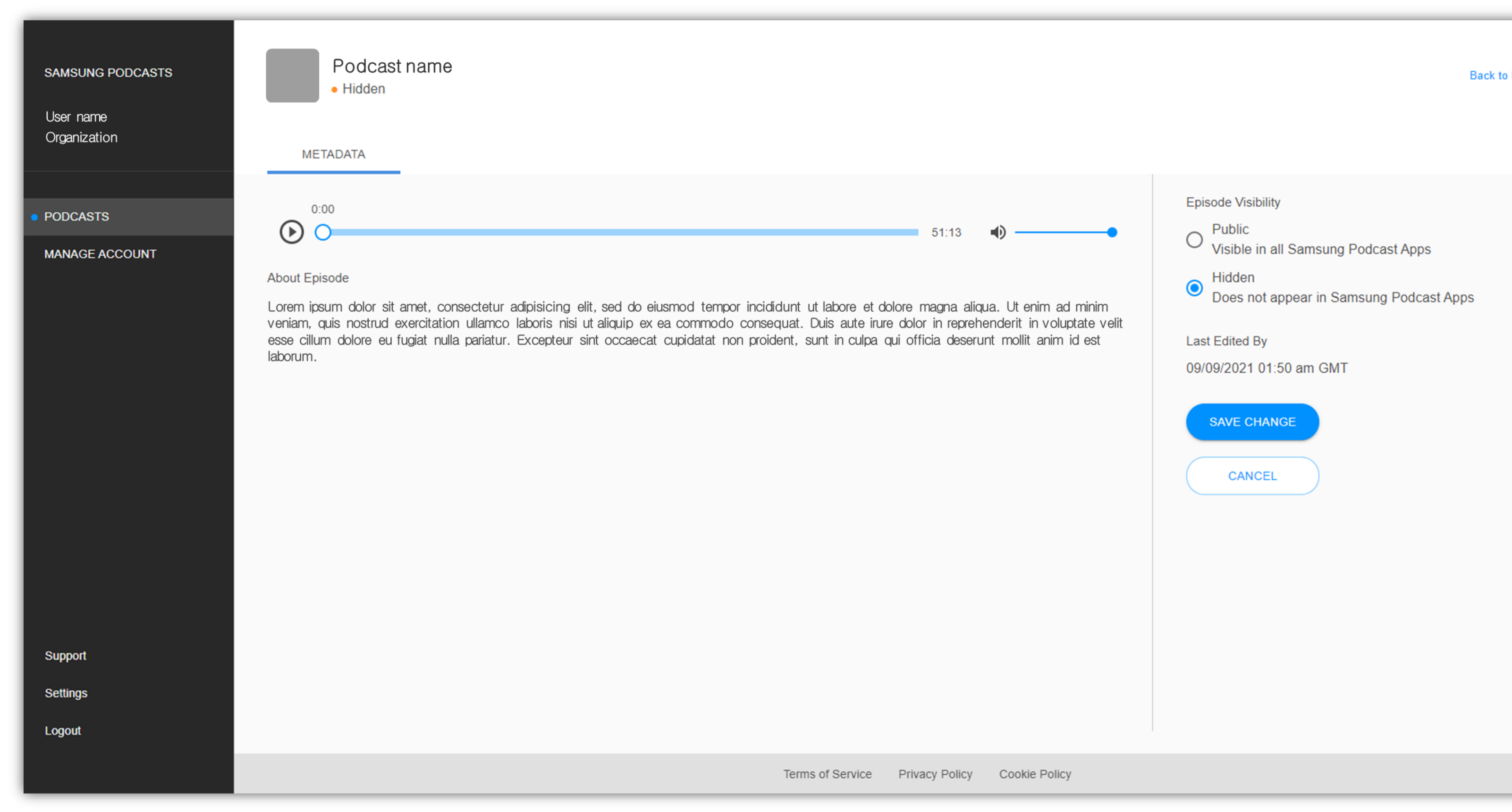

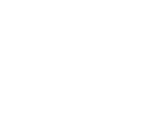

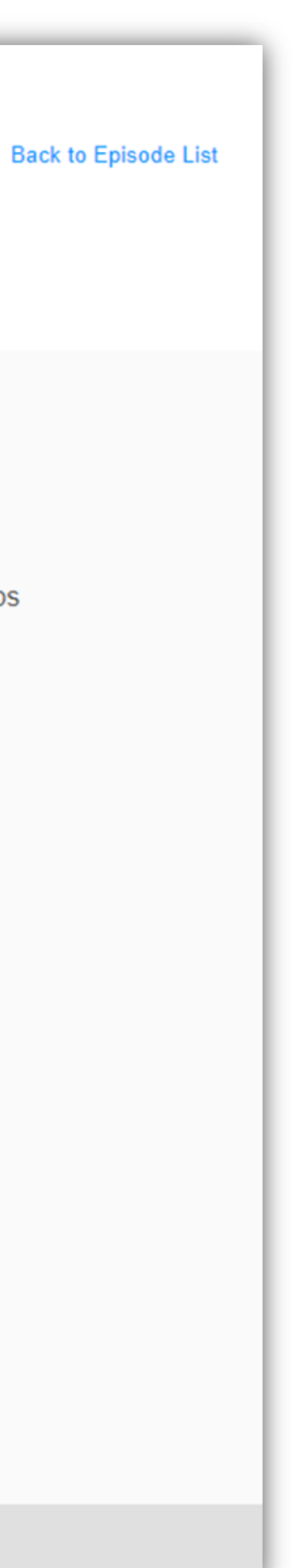

## 4.5 Broken Feed

Broken Feed

If your status shows "Broken Feed" check with your podcast host for any feed issues.

If you need further assistance, please contact podcast.sec@samsung.com

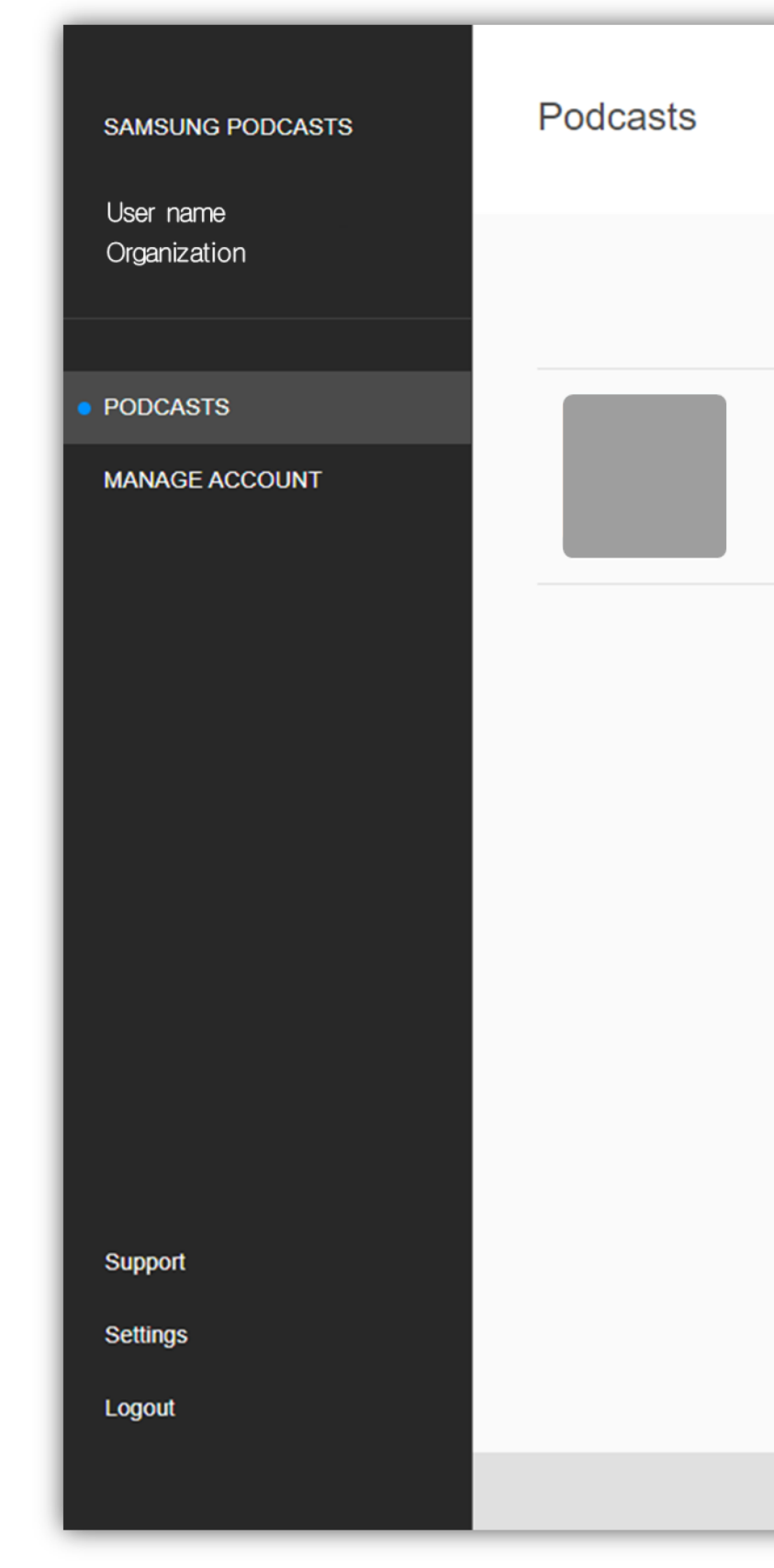

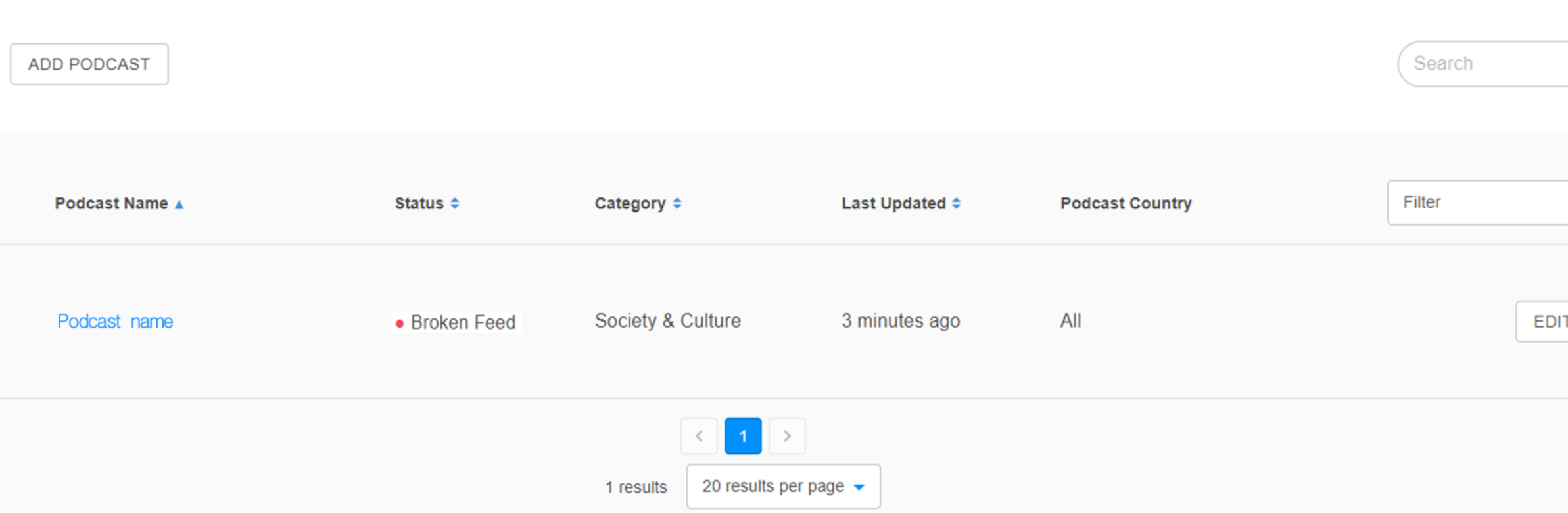

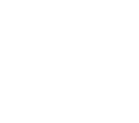

-EDIT

## 4.6 Suspended Podcast

Suspended

While your permission to make your podcast public is being reviewed, the podcast status will show as Suspended.

Permission application must be completed to publish podcasts. You can apply in the 'Manage account' menu.

If your podcast was suspended due to a violation of the Terms of Service, you will receive an email notifying you of the suspension.

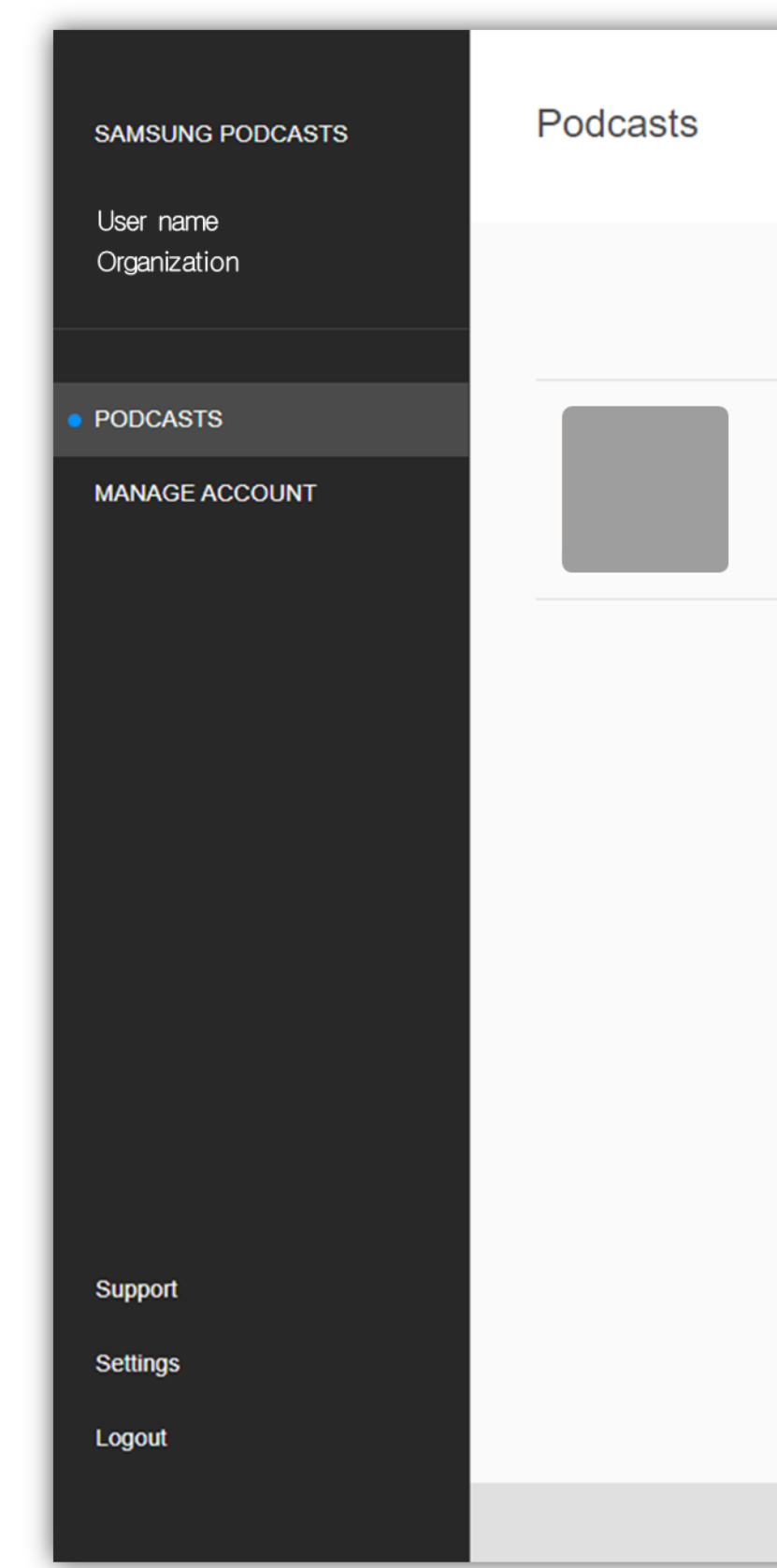

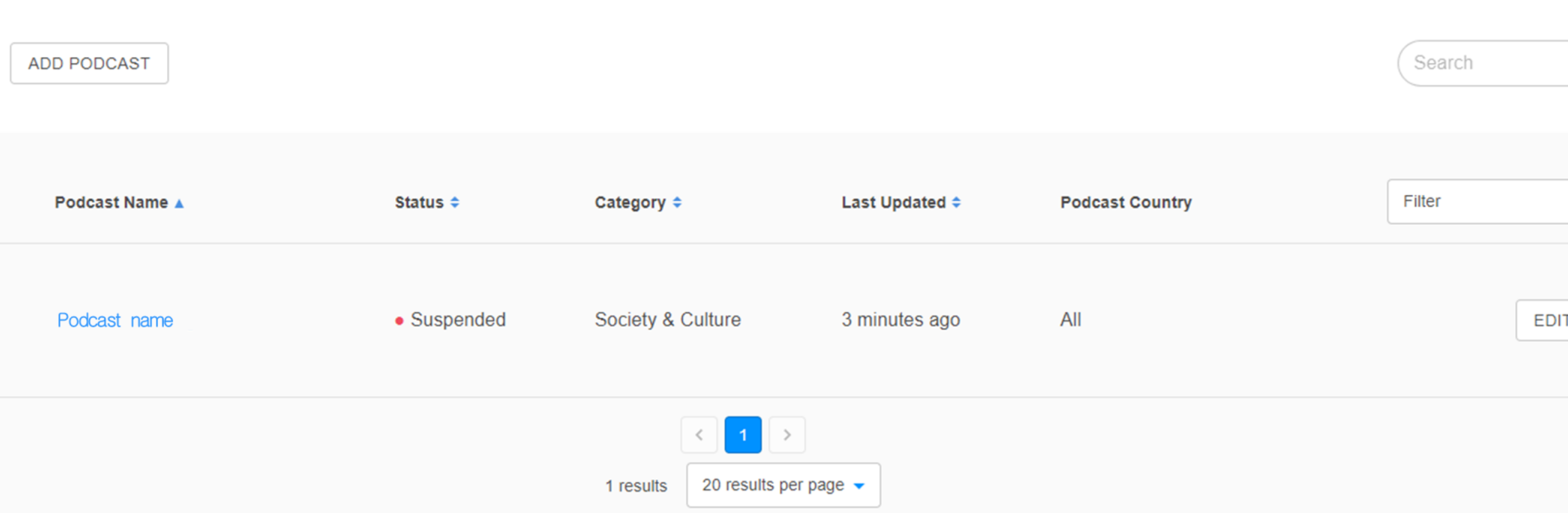

Terms of Service Privacy Policy Cookie Policy

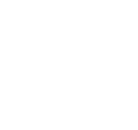

|   | • | l |
|---|---|---|
| т | : | l |
|   |   | l |
|   |   | l |
|   |   | l |
|   |   | l |
|   |   | l |
|   |   | ł |

# 4.7 Suspended Episode List

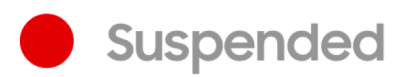

If an episode list of your podcast was suspended due to a violation of Terms of Service, you will receive an email notifying you of the suspension.

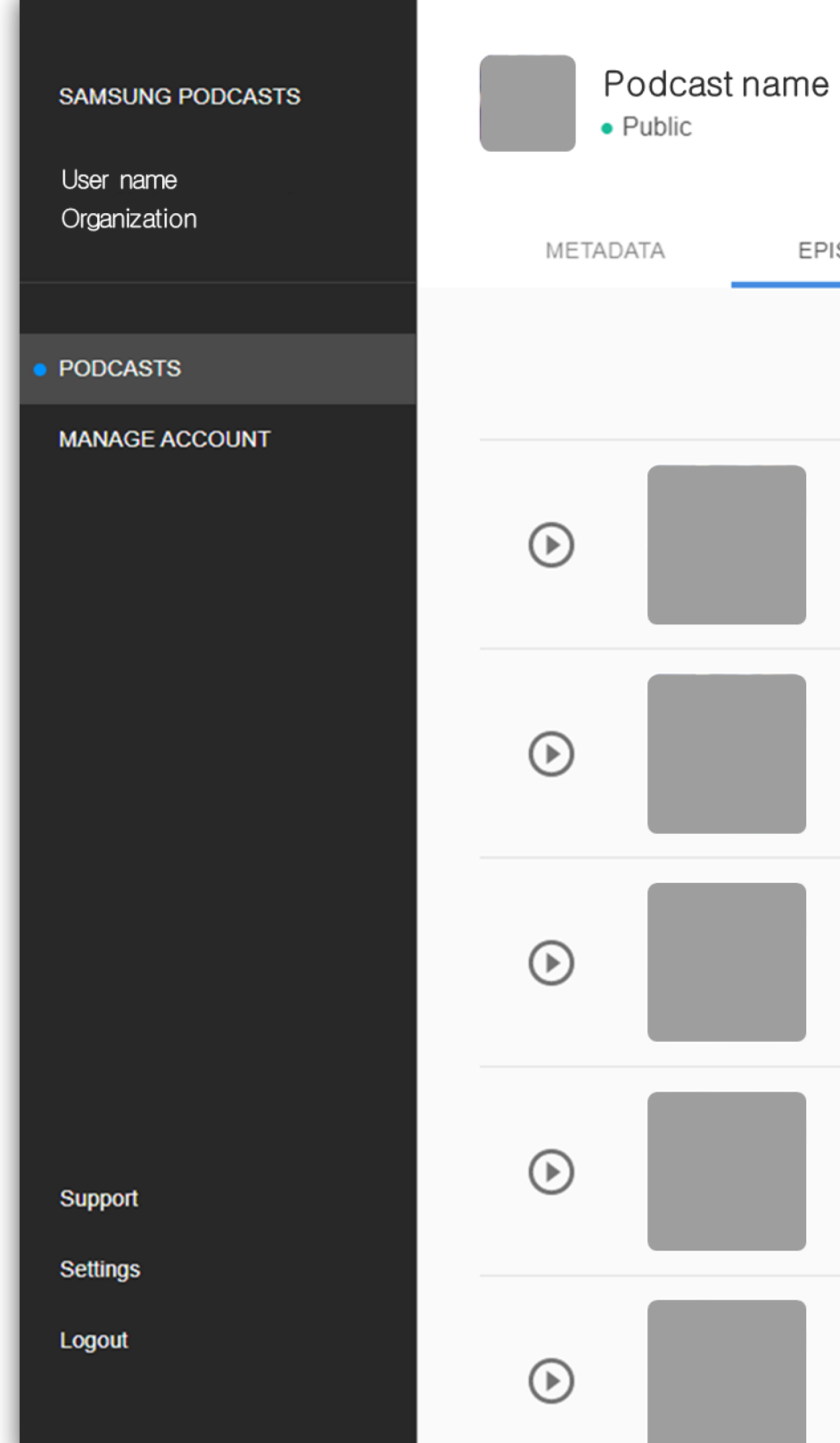

#### EPISODES

| Episode Name 🗢 | Status 🗢                      | Length 🗢 | Published Date 🔻 | Podcast Country | Episode Country | Search |
|----------------|-------------------------------|----------|------------------|-----------------|-----------------|--------|
| Episode name   | <ul> <li>Suspended</li> </ul> | 0:00:46  | 9/8/2021         | All             | All             | E      |
| Episode name   | Public                        | 0:00:59  | 9/1/2021         | All             | All             | 6      |
| Episode name   | • Public                      | 0:01:38  | 8/29/2021        | All             | All             | ł      |
| Episode name   | Public                        | 0:01:24  | 8/18/2021        | All             | All             | Į      |
| Episode name   | Public                        | 0:01:13  | 8/14/2021        | All             | All             | E      |

Back to Podcasts List

| EDIT |  |
|------|--|
| EDIT |  |
| EDIT |  |
| EDIT |  |
| EDIT |  |

## 4.8 Suspended Episode

Suspended

If a single episode of your podcast was suspended due to a violation of Terms of Service, you will receive an email notifying you of the suspension.

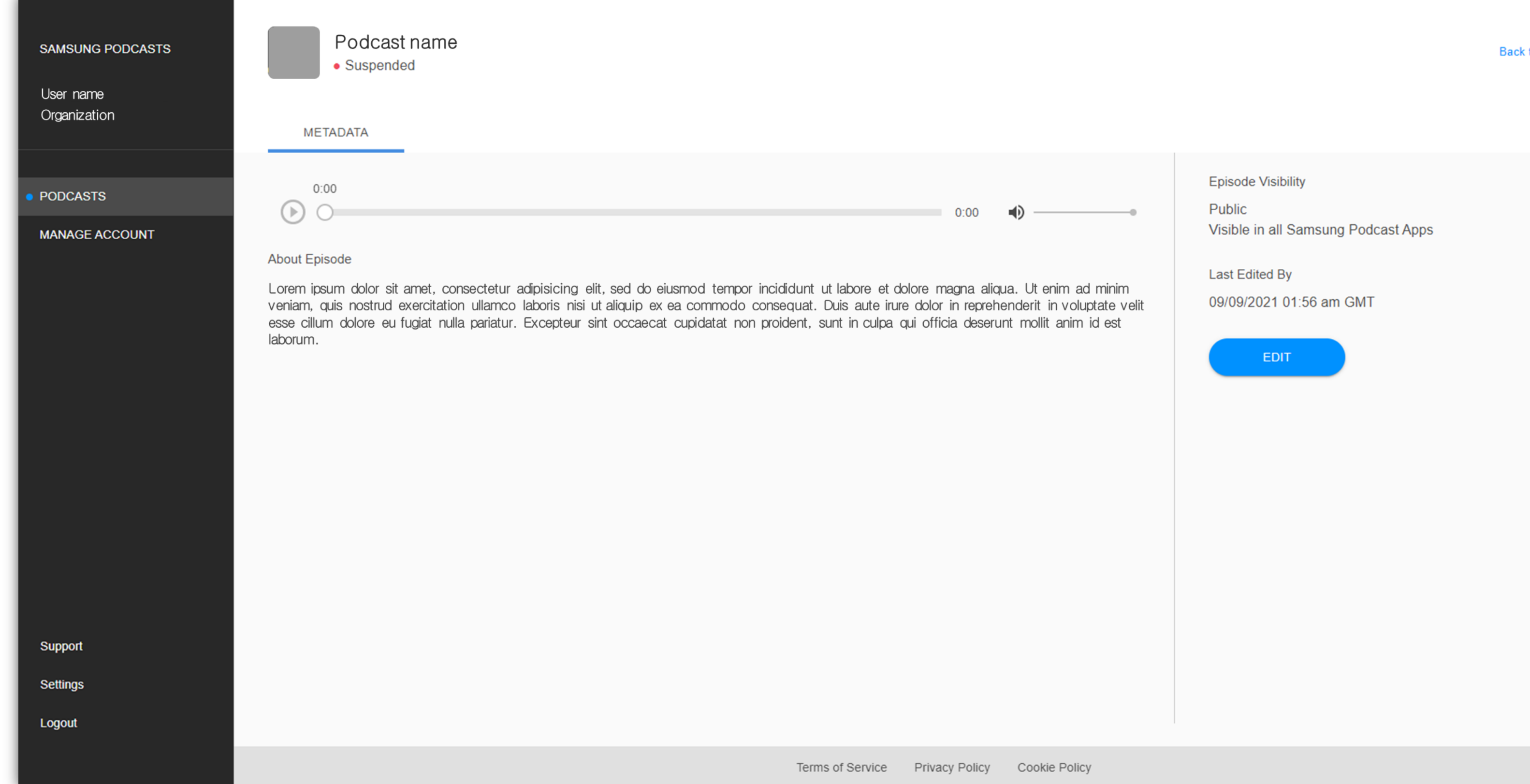

Back to Episode List

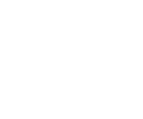

Samsung Podcasts Available on SAMSUNG Free

05. Manage account

# 5.1 Invite

You can invite your members.

Manage account > Invite menu

Your Organization ID will be sent to the email you entered.

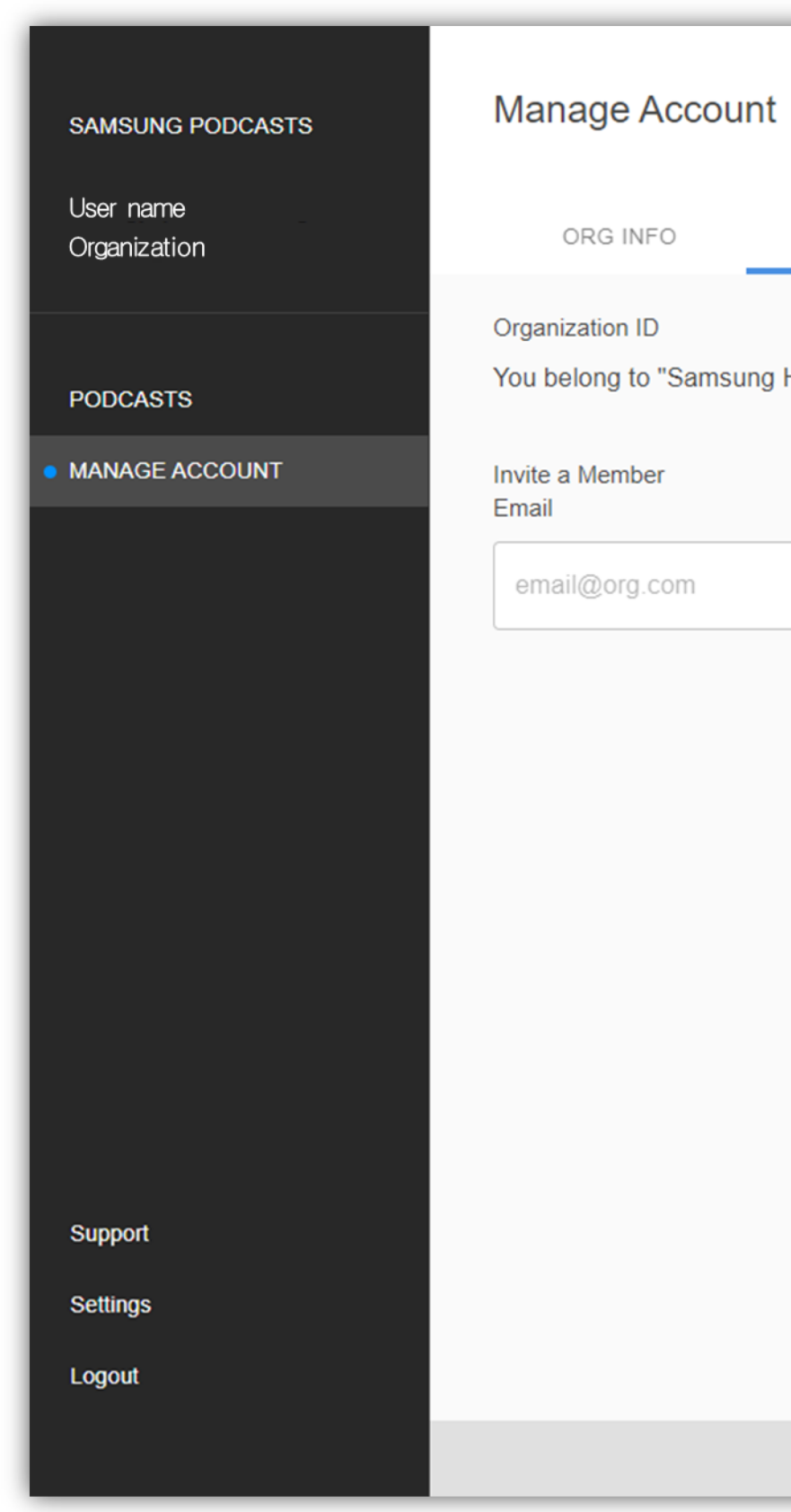

INVITE

MEMBERS

You belong to "Samsung HQ" with the unique code 1D1D1D1D1D

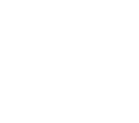

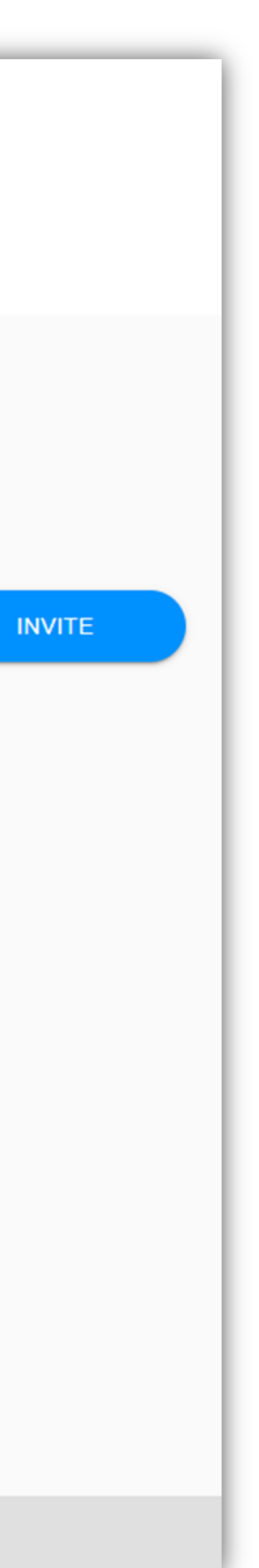

## 5.2 Members

You can check your members. Only a few letters are displayed for the Name and Email.

Manage account > Members menu

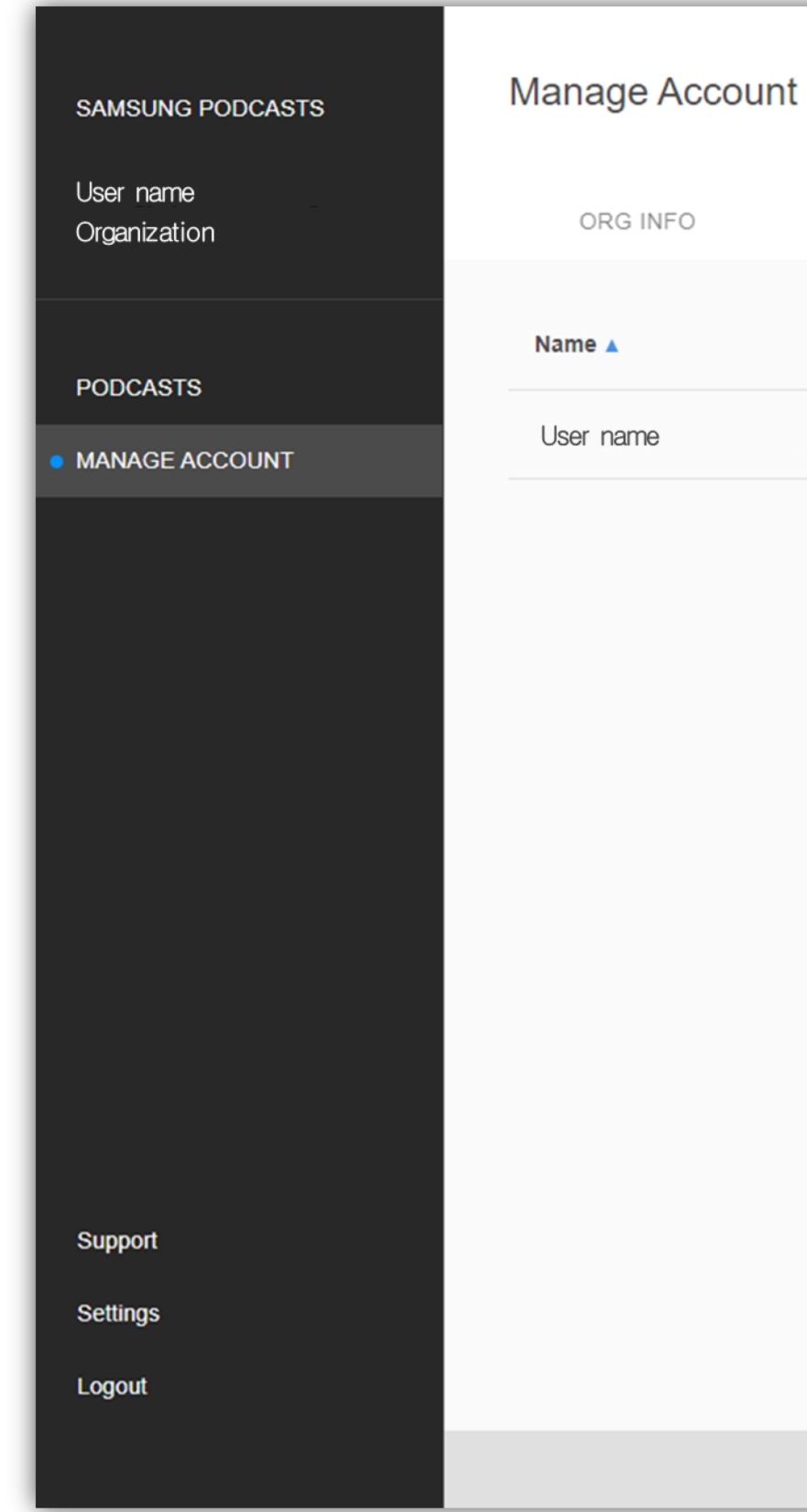

INVITE MEMBERS Email ≑ useremail@email.com

Terms of Service Privacy Policy Cookie Policy

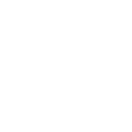

# Samsung Podcasts

Available on SAMSUNG Free

# Thank You